# Welcome!

# Agent Training

Submitting New Business

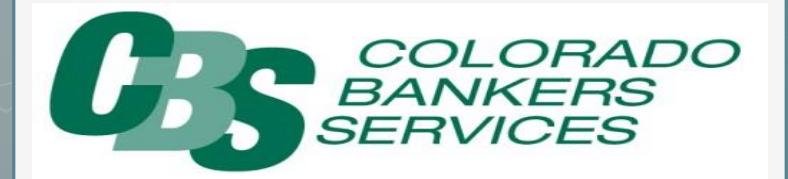

### Welcome to CBS

# **Getting Started**

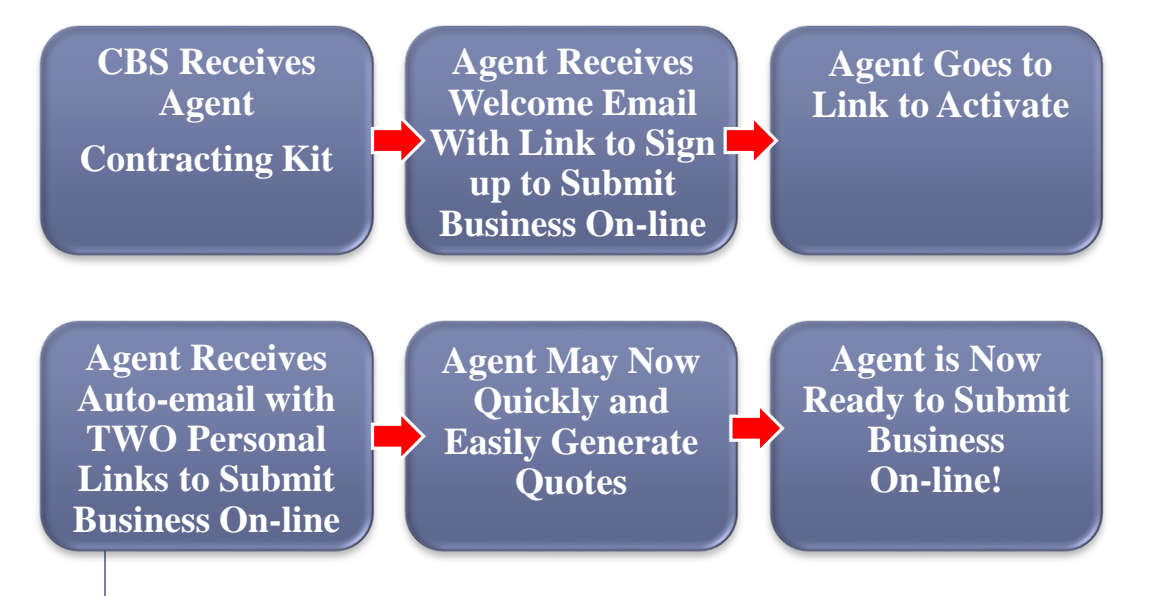

LINK 1 - Generate Quote/On-line App: www.agentusername.virtualinsurance.net LINK 2 – Agent Back Office: www.agentusername.virtualinsurance.net/admin

### Individual Agent Links

## Sample Auto-Email After Registration

Thank you for signing up to sell Colorado Banker's Life online. Please contact your General Agent for website and product training.

Your insurance sales site is active. You may visit your back office site now to configure your account profile, state licenses, and carrier appointments by using this link:

www.agentusername.virtualinsurance.net/admin

STEP 2 /ADMIN – FOR SIGNATURES & UPLOAD TO UNDERWRITING

3

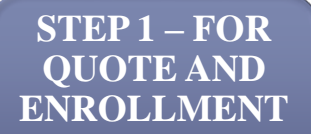

You may visit the web page that enables you to generate quotes and applications by using this link:

#### www.agentusername.virtualinsurance.net

To ensure easy access, it's always a good idea to save these websites to your Favorites or Bookmarks when they first open.

## AGENT IS READY TO ENROLL CLIENTS ON-LINE !!!

## Quote Site Landing Page

# Step 1 – Start with **YOUR PERSONAL** .virtualinsurance.net link **www.agentusername.virtualinsurance.net**

| Dearborn 🚖                                             | J <sup>°</sup>                       |               |   |  |
|--------------------------------------------------------|--------------------------------------|---------------|---|--|
| Click To Get a Critical Illness Quote and Apply Online | Select your State to View a Brochure | View Brochure | ] |  |

#### THE TIMBER RIDGE SERIES® Critical Illness Insurance Plans

The Timber Ridge Series plan is designed to pay a lump sum benefit up to the face amount purchased following the insured's death or diagnosis of certain specified critical illnesses (critical conditions)\*.

#### The Timber Ridge Series features:

- § A 10-Year Level Renewable and Convertible Term Life policy that is Renewable each ten years to age 70 and convertible at age 65; and
- § A living benefits rider providing a benefit payable for a critical illness that can be used to help with lost wages, deductibles, mortgages and much more

#### Added Coverage When You Need it

The Timber Ridge Series has a maximum face amount of \$250,000. Issue amounts that use simplified underwriting are based on age and amount.

## Quoting Page

#### Getting Started – Enter Information – Be Precise!

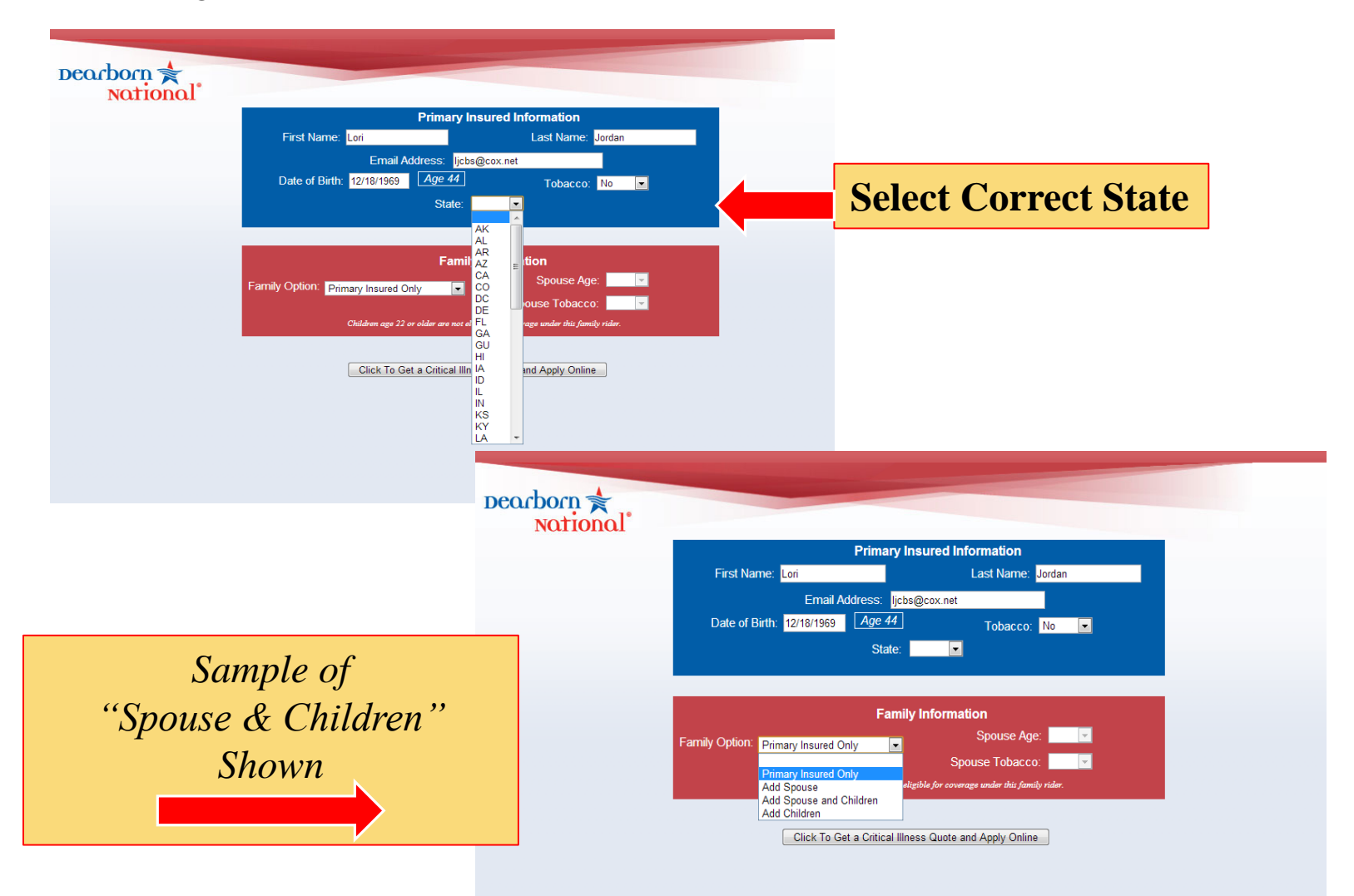

## Select a Plan

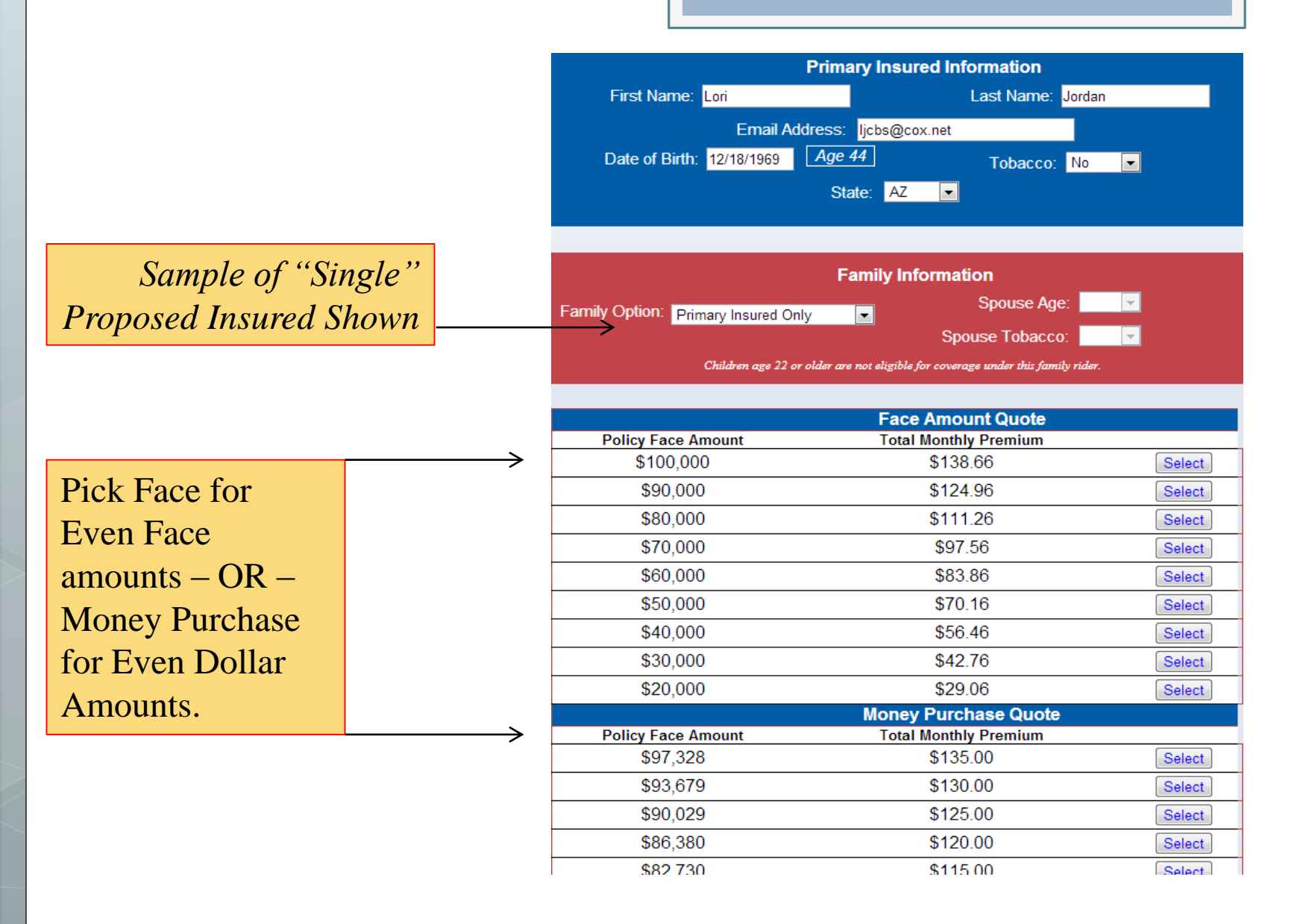

#### Proposed Summary of Benefits

| <b>Review Benefits</b> | & Apply |
|------------------------|---------|
|------------------------|---------|

#### SINGLE OPTION SHOWN

Apply now for Critical Illness

Proposed Summary of Benefits Timber Ridge Series - 10 year Renewable and Convertible Term Life Insurance With Critical Condition Accelerated Benefit Rider

Individual Premium of: \$37.66 Pay Modal is: Monthly 100% Benefit Advanced Alzheimer's Disease Life Threatening Cancer Heart Attack Loss Of Independent Living Stroke Loss Of Limbs **Renal Failure** Major Burns Major Organ Transplant Terminal Illness \$100,000 Death Paralysis coept suicide during the first 2 years, Missouri 3 years, North Dakota and Colorado 1 year

| 5% Benefit | Heart Value Replacement / Repair Surgery |          |
|------------|------------------------------------------|----------|
|            | Coronary Bypass Surgery                  | \$25,000 |
|            | Aortic Surgery                           |          |
|            |                                          |          |

10% Benefit

\$10,000

If CBL approves your application and you have paid the premium or authorized payroll deduction, term life insurance coverage (death benefits only) will begin as of the date you signed the application.

Other eligible covered conditions must be first diagnosed at least 30 days (30 days for cancer) after the policy effective date shown on the policy specification page.

This illustration provides highlights only. This policy contains exclusions and limitations. Your policy will provide a full explanation of benefits, limitations, exclusions, and other features of this coverage.

Living benefits may be taxable. You should consult with a personal tax advisor.

Angioplasty

\* The payment of less than a 100% living benefit will reduce the life insurance face amount available under the policy by the amount of the benefit and will also reduce the benefits available in the event of total disability or critical illness in the future. The premium will be adjusted to reflect the reduction in the policy face amount.

Apply now for Critical Illness

## FAMILY OPTIC N SHOWN

Face Amounts are Fixed for Spouse & Child Riders.

ndition Accelerated Benefit Rider

Proposed Summary of Benefits Timber Ridge Series - 10 year Renewable and Convertible Term Life Insurance With Critica

| 00% Benefit             |                                                            |                     |
|-------------------------|------------------------------------------------------------|---------------------|
| Life Threatening Cancer | Advanced Alzheimer                                         | sease               |
| Heart Attack            | Loss Of Independent                                        | ng                  |
| Stroke                  | Loss Of Limbs                                              |                     |
| Renal Failure           | Major Burns                                                |                     |
| Major Organ Transplant  | Terminal Illness                                           | \$100,000           |
| Death                   | Paralysis<br>Family Rider - Spouse:<br>Dependent Children: | \$10,000<br>\$5,000 |

25% Benefit Heart Value Replacement / Repair Surgery Coronary Bypass Surgery Aortic Surgery

\$25,000

|        |                                                             | Starting the App – Proposed Insured |
|--------|-------------------------------------------------------------|-------------------------------------|
| 4      | COLORADO BANKERS LIFE                                       |                                     |
| Ľ      | Next Skip the rest of the forms Table of Contents           | SS# ired                            |
|        | Proposed Insured                                            | is require                          |
|        | Name:<br>First Lori Middle Initial                          | to Appro                            |
|        | Last Jordan Height: Weight:                                 | ACCURACY &<br>COMPLETE              |
|        | (feet) 5 (inches) 3 (Ibs.) 115 Address: Street 123 Main St. | DETAILS <u>NOW</u>                  |
|        | City Phoenix State AZ Zip Code 85048                        | PROCESSING!                         |
|        | Home: (<br>888 ) 455-7462                                   | Citizen-                            |
| $\geq$ | Best time to call ANY                                       | If Non-U.S. CAUR                    |
|        | State/Country of Birth: FL                                  | CONTRE FOR                          |
|        | U.S. Citizen                                                | OFFIC                               |
|        | Yes      No     Social Security No. 123456789               | ADDIAS!                             |
|        | Date of Birth 12/19/1969                                    | FOR 155-7462                        |
| $\geq$ | Age 44                                                      | 1-888-4-5-                          |
|        | E-mail Address ljcbs@cox.net                                |                                     |
|        | Primary Insured's Annual Household Income \$ 50000          |                                     |
|        | Occupation<br>Marketing                                     |                                     |
|        | Length of Current Employment: (years) 10 (months)           |                                     |

|                                                                                                    | Proposed filst                                                                                                    |
|----------------------------------------------------------------------------------------------------|----------------------------------------------------------------------------------------------------|
| COLORADO BANKERS LIFE<br>Insurance Company                                                                                                    |                                                                                                    |
| Best time to call ANY State/Country of Birth: FL Sex: Female  U.S. Citizen  Yes No Social Security No. 123456789 Date of Birth 12/19/1969 Age 44 E-mail Address ljcbs@cox.net Primary Insured's Annual Household Income \$ 50000  Cocupation Marketing Length of Current Employment: (years) 10 (months) | Born in U.S. –<br><b>IDENTIFY STATE</b><br>Born outside of<br>U.S. –<br><b>IDENTIFY</b><br><b>COUNTRY</b> –<br><b>NOT</b><br><b>CONTINEN</b> |
| Beneficiaries Primary: Name First Last Relationship Sibling SS# Beneficiary Full Name &                                                                                                    | a second                                                                                                    |
| Contingent: Name Estate Estate Relationship<br>Relationship SS# Required - If N/A:<br>Estate Estate                                                                                                    |                                                                                                    |
| Secondary Addressee Option Under this option, we will send the Secondary Addressee notice of the lapse of this insurance due to non-payment of the premium. Name Optional Address (full) Optional Phone Number ()                                                                                        | COMPLETE<br>ALL<br>FIELDS!                                                                                                    |

## Proposed Insured Cont.

### Plan Information – C.C.F.R.

#### Plan Information Base Policy - Face Amount: Note: Use DBN Illustration software for these #s \$ 50000 Premiums Payable | Bank / Credit Union Draft V Is the proposed insured the premium payor? O Yes O No If Family was added Payment Mode Monthly V Initial Premium: Cost This information must come from DBN Illustration Software At Quote Page, Life Insurance + Riders \$ 50.00 Benefit Riders - Coverage Amount: CRITICAL Critical Condition Family Rider Additional Benefit Rider **ONDITION FAMILY** Automatic Premium Loan Provision Desired? O Yes O No IDER BOX (C.C.F.R.) Automatic Premium Withdrawal Benefit From Annuity Rider? O Yes O No **MUST BE SELECTEI** Persons to be Covered Under an Additional Benefit Rider Spouse: Name Sex Select V Date of Birth (DOB): (mm) / (dd) / (yyyy) **COMPLETE ALL** Height: (feet) (inches) Weight (lbs.) Social Security No. (SS#) SECTIONS IF State of Birth U.S. Citizen **ADDING FAMILY.** O Yes O No Child 1: Name Sex Select V Date of Birth (DOB): (mm) / (dd) / (yyyy) Height: (feet) (inches) Weight (lbs.)

## Health Information

11

## Medical Questions

| Back Next Skip the test of the forms Table of Content                                                                                                    |                                                                                                    |
|----------------------------------------------------------------------------------------------------|----------------------------------------------------------------------------------------------------|
| Has any Person to be insured over bad been fold heights had or been treated for any of the                                                                                                    | NOTE: VERY IMPORTANT!!!                                                                                                    |
| <ul> <li>1. Has any Person to be Insured ever had, been told he/she had, or been treated for any of the following: <ul> <li>a. Cancer, tumor, ulcer, neurological disorder or related disease?</li> <li>Yes ● No</li> </ul> </li> <li>b. Disease of, or an abnormal diagnostic test regarding, the breast or reproductive organs? <ul> <li>Yes ● No</li> </ul> </li> <li>c. Heart attack, angina pectoris, chest pain, stroke, high blood pressure or any other disease of the heart or blood versets? <ul> <li>Yes ● No</li> </ul> </li> <li>DETAILS of YES' Answers for <u>any Person to be insured</u> Please include dates, duration, attending provide Personal Physician's Name and Address <ul> <li>Provide Personal Physician's Name and Address</li> <li>Provide Personal Physician's Name and Address</li> <li>Yes ● No</li> </ul> </li> <li>c. Itsesses of the kidney, unrary bladder, stomach, intestines, liver, gail bladder, lungs or respiratory system. <ul> <li>Yes ● No</li> </ul> </li> <li>c. Itsesses, chronic hepatitis, leukemia, internal organ transplant, cirrhosis of the liver, paralysis, or disease of the set or set or No</li> <li>Res ● No</li> <li>c. Itsesses, for no be insured ever been diagnosed or treated by a physician for, or been fold by a fourier of holds and the set or set of the Note. (AIDS), AIDS Related Complex (ARC) or any other AIDS-related condition?</li> <li>Yes ● No</li> </ul> | <ul> <li>NOTE: VERY INPORTAINT:::</li> <li>Explanations are <u>REQUIRED</u> for any questions answered "YES"         <ul> <li>Explanation to include: Who / What Condition / Diagnosis Dates / Dr. Info</li> <li>Questions 1-8 pertain to ALL persons on application (applicant - not family history questions)</li> <li>Question regarding smoker/non-smoker</li> </ul> </li> </ul> |
| 7. Has any Person to be insured missed more than 5 consecutive days of work due to accident or scichers in the past 12 monitor?                                                                                                    | MUST correspond to answer entered<br>Quote Page                                                                                                    |
| 9. Has any Person to be insured had a parent, brother or sister who prior to age 50 suffered from cancer, diabetes, stroke, heart attack (myocardial infarction), heart disease, kidney disease, or mental liness?  Yes  No  10. Does any Person to be insured currently have any growth, cyst or lump or any new pigmented area of skin that has not been evaluated by a physician?  Yes  No                                                                                                    | <ul> <li>Family History Question applies to<br/>Immediate Family (Mother, Father, Sibling)<br/>Diagnosed BEFORE Age 60.</li> </ul>                                                                                                    |
| 11. Within the past 5 years has <u>any</u> Percon to be Insured had any symptoms for which future medical assessment is planned, contemplated, or for which he/she has not yet consulted a physician?         Yes ● No         12. Is <u>any</u> Percon to be insured currently taking or been advised to take prescription drugs?         Yes ● No         Back       Next         Skip the rest of the forms       Table of Contents                                                                                                    |                                                                                                    |

## Method of Payment

#### Bank Draft or Credit Card

| COLORADO BANKERS LIFE<br>• Insurance Company                                                                                                    | MARKETech, Inc<br>Test E O'Agent CLU<br>3601 SW 2nd Avenue<br>Gaineswille, FL 32607<br>Phone: 877-587-38376<br>Fax: 352-331-1528                                                                          |
|----------------------------------------------------------------------------------------------------|----------------------------------------------------------------------------------------------------|
| Back     Next     Skip the rest of the forms     Table of Contents       Payment Authorization                                                                                                    |                                                                                                    |
| Premiums Payable: Bank / Credit Union Draft  Proposed Insured's Name Lohn Doe Social Security No. 123450780 Product and Payment Summary (Premium Summary) Add-on to Existing Account LLFE INSURANCE PRODUCTS (Ind. Annuity Riders) Per Period Deduction S S S S S S S S S S S S S S S S S S S                                                                                                    | Bank draft option allows client to choose draft<br>date / Credit Card option charges<br>IMMEDIATELY                                                                                                    |
| Routing Number         Account Number         Except as provided in this form, this authorization is to remain in full force and effect until the Company has received notification notice 15 business days prior to the next scheduled transaction.         Printed Name       John Doe         Address       122 Main S1, Peoria, IL         12245       Is the proposed insured the premium payor         Printed Name       Monthly         EFT Debit Dater (MM/DD/YY):       Monthly         EFT Debit Dater (MM/DD/YY):       (MM)         Date (MM/DD/YY):       (MM)         Q       (DD)         Date (MM/DD/YY):       (MM) | When Bank Draft is selected: "Payor"<br>question MUST be answered. If Payor is NOT<br>the insured, the Payor will be required to sign<br>off on Bank Draft. Signature obtained via<br>/ADMIN Back Office! |
| Back Next Skip the rest of the forms Table of Contents<br>you are unable to complete the credit card transaction at this time, click he                                                                                                    | ere to bypass payment for now. You will need to provide payment before the case can be submitted.<br>If selected: Agent <u>MUST COMPLETE</u>                                                              |

#### **Disclosure Forms**

System will prompt

through & read

entire document

before accepting at

client to scroll

the end.

#### Application Disclosures

#### Replacement Information

a. Do you have any existing life insurance or annuity coverage with CBL or any other company? A 4

| · · · | Yes | No |
|-------|-----|----|
|       |     |    |

General Information - About this application to Colorado Bankers Life Insurance Company ("CBL"), (A) I (we) state that the information given in this application, and any supplement to it, is true to the best of my (our) knowledge and belief. I (we) agree that this application will be the basis for and part of any insurance issued from it. No information about me (us) will be considered to have been given by me (us) to CBL unless it is stated in this application or any supplement to it.

(B) I (we) understand CBL will have no liability under this application unless and until it is approved by CBL and the first premium is paid or an authorization for its payment has been signed by the applicant while the health and other conditions affecting the insurability of the person to be insured are as described in this application. Also, I /we understand that if the policy applied for includes a Critical Condition Benefit Rider, benefits under that Rider will take effect based on the effective date of that Rider as issued and applicable provisions within that Rider

(C) I (we) understand that benefits may be denied during the first 2 years after the insurance applied for is issued if: (a) I (we) did not give true and complete information and answers in this application; or (b) the health of any person to be insured, given in this application, changes before the first premium for the insurance applied for is paid or properly authorized to be paid.

(D) I (we) understand that the agent is not authorized to: (a) accept risks or pass on a person to be insured's qualifications for insurance; (b) make or change insurance contracts; or (c) waive any of CBL's rights or requirements.

(E) I (we) acknowledge receipt of the Information Disclosure Notice required by the Fair Credit Reporting Act. (F) I (we) understand that any person who knowingly presents a false statement in an application for insurance may be guilty of a criminal offense and subject to penalties under state law

(G) AUTHORIZATION TO RELEASE INFORMATION. I/we (the person(s) to be insured) authorize any physician, medical practitioner, pharmacists, pharmacy benefits managers, health care clearing houses, hospital, clinic, nurses, records custodians, health maintenance organization, including Mayo, Kaiser Foundation, Veterans Administration or other medical or medically related facility, insurance company, or EMSI, or MIB, Inc., or other organization, institute, or person that has any records or knowledge of me/us or my/our family, or our health, medical or pharmacy history or physical or mental condition, to give to CBL, its reinsurers, agents, contractors, employees, representatives, affiliates, assigns, and EMSI, as necessary any such information including alcohol abuse treatment, drug abuse treatment, psychiatric histories, pharmacy prescriptions, HIV (AIDS virus) testing and treatment, STD testing and treatment, genetic testing, Sickle Cell testing and treatment, lab data and EKG's and to testify as to such information, for the purpose of evaluating my/our application for insurance or claim for benefits. I/we understand I/we may revoke this authorization at any time, by requesting such action of CBL and/or the other party to whom such revocation is to apply, in writing, unless action has already been taken in reliance upon this authorization, or during a contestability period under applicable law. I/we also authorize CBL, or its reinsurers, to make a brief report of my Protected Health Information available to MIB, Inc. A photostatic copy of this authorization will be valid as the original, and I/we, or my/our representative, can obtain a copy on request I/we also understand that when my/our medical records are disclosed pursuant to the authorization the information contained in those records may become subject to further disclosure by CBL. In such case, the information may no longer be protected by the rules governing this authorization. This authorization is valid for twenty-four (24) months after the date it was signed.

I (Applicant/Owner) authorize CBL, if I have given my email address in this application, to sendall present and future notices regarding the insurance applied for, to me at that email address. I may revoke this authorization at any time by sending a written notice to CBL to do so.

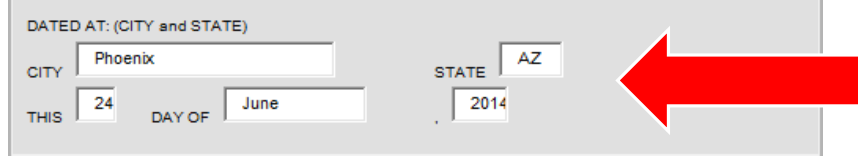

City and State must correspond to Client's residency and State chosen on Quote Page

### Obtaining Client Digital Signature

| COLORADO BANKERS LIFE                                         | MARKETech, Inc<br>Test E CrAgent CLU<br>3201 SW 42nd Street<br>Gainesville, FL 32608<br>Phone: 806-238-6262<br>Fax: 352-331-1528<br>Email: positiv Bimaketech Us |
|---------------------------------------------------------------|----------------------------------------------------------------------------------------------------|
| You Are About To Sign The Client Section Of T                 | Application                                                                                                    |
| Ldo not wish to sign at this time                             | One click to access back office!                                                                                                    |
|                                                               |                                                                                                    |
| Agent Only:<br>To Finish Processing This Application Click He |                                                                                                    |

Client Present: Select "Sign Now"

- CLIENT MUST BE PRESENT IN PERSON OR VIA SCREEN SHARE TO SELECT THIS OPTION (once client signs, <u>AGENT MUST</u> <u>GO TO /admin</u> site to COMPLETE SUBMISSION)
- **Ex:**www.agentusername.virtualinsurance.net/admin

Client NOT Present: Select "I do not wish to sign at this time"

- **For Completion**, <u>Agent MUST GO TO /ADMIN site</u>.
- **Ex:**www.agentusername.virtualinsurance.net/admin

## Client App Signing

#### "Sign Now Option" Chosen:

Obtaining Client Signature while client present in person or via screen share

| PROPOSED IN                                                                                                    | URED                                                                                                    |                                                                                                    |                                                                                                    |                                                                                                    | Haight                                                                                                    | Wayte                                                                                                    | Telephon                                                                                                    | e No.                                                                                                    | _                                                                                                    |
|----------------------------------------------------------------------------------------------------|----------------------------------------------------------------------------------------------------|----------------------------------------------------------------------------------------------------|----------------------------------------------------------------------------------------------------|----------------------------------------------------------------------------------------------------|----------------------------------------------------------------------------------------------------|----------------------------------------------------------------------------------------------------|----------------------------------------------------------------------------------------------------|----------------------------------------------------------------------------------------------------|----------------------------------------------------------------------------------------------------|
| Manue (No. Steart, 4                                                                                                    | Banp1e<br>Dis, Siau, Zip Ciski                                                                                                    | Only                                                                                                    |                                                                                                    |                                                                                                    | Stav of Bat                                                                                                    | 7<br>3 Sci.                                                                                                    | Home (1                                                                                                    | 23 456-789                                                                                                    | 2                                                                                                    |
| ny City                                                                                                    | reet                                                                                                    | AZ                                                                                                    |                                                                                                    | 85000                                                                                                    | AZ                                                                                                    | r .                                                                                                    | Work (1                                                                                                    | 23 456-789                                                                                                    | 2                                                                                                    |
| 23-45-678                                                                                                    | 9 01-01-1                                                                                                    | 981 30                                                                                                    | Constants V.                                                                                                    | NUSC                                                                                                    |                                                                                                    |                                                                                                    | Employees                                                                                                    | 10                                                                                                    |                                                                                                    |
| keefkiary                                                                                                    |                                                                                                    |                                                                                                    |                                                                                                    | Relationsky                                                                                                    | 7                                                                                                    |                                                                                                    |                                                                                                    |                                                                                                    | _                                                                                                    |
| POLICY DATA                                                                                                    | 18 Yr. Reservable                                                                                                    | and Convertible                                                                                                    | Tem Life Inserance                                                                                                    | · D Attricul                                                                                                    | Nauft: Rider                                                                                                    | uis Peu                                                                                                    | ulum Paya                                                                                                    | hle                                                                                                    | -                                                                                                    |
| Inc. Amiant                                                                                                    | X Circuitor                                                                                                    | ditien Academie<br>Cod                                                                                                    | Poal with Applacetor                                                                                                    | Other Rider                                                                                                    | real Salary                                                                                                    | - <b>X</b>                                                                                                    | lost Draft                                                                                                    |                                                                                                    |                                                                                                    |
|                                                                                                    |                                                                                                    |                                                                                                    |                                                                                                    |                                                                                                    |                                                                                                    | 91                                                                                                    | tyrol Deda                                                                                                    | tim                                                                                                    |                                                                                                    |
| 100000                                                                                                    | 5 37.66                                                                                                    | 5                                                                                                    |                                                                                                    | _  5 <u>150.3</u>                                                                                                    | 200                                                                                                    | - 0.0                                                                                                    | 0er                                                                                                    |                                                                                                    | =                                                                                                    |
| Disk.                                                                                                    |                                                                                                    | GA DATE OF                                                                                                    | E COVERED UND                                                                                                    | RADOTTIONAL<br>Junes (Child                                                                                                    | BENDIT K                                                                                                    | DIR                                                                                                    | 14.5 0                                                                                                    | CD 0.0 # # PT 10                                                                                                    | -                                                                                                    |
|                                                                                                    |                                                                                                    |                                                                                                    | 1 1                                                                                                    |                                                                                                    |                                                                                                    |                                                                                                    |                                                                                                    | 1 1                                                                                                    | _                                                                                                    |
| neoul Child                                                                                                    |                                                                                                    |                                                                                                    | 1.1                                                                                                    | Insured Child                                                                                                    |                                                                                                    |                                                                                                    |                                                                                                    | 1. 1                                                                                                    |                                                                                                    |
| NON-MEDICAL                                                                                                    | (Please for nich Deta                                                                                                    | ih to all "No" as                                                                                                    | sees and your arra                                                                                                    | and physician's a                                                                                                    | are and phin                                                                                                    | a res f u                                                                                                    | a animer **                                                                                                    | ie" to all goestions                                                                                                    | 5                                                                                                    |
| Yes No                                                                                                    |                                                                                                    |                                                                                                    | and Rich                                                                                                    |                                                                                                    |                                                                                                    |                                                                                                    |                                                                                                    |                                                                                                    |                                                                                                    |
| 1.11                                                                                                    | tive yes or any fami<br>pply and give details.)                                                                                                    | ly member io h<br>hekna.)                                                                                                    | covered ever had,                                                                                                    | been told you ha                                                                                                    | d or bees inc                                                                                                    | and for sery                                                                                                    | of the follo                                                                                                    | raing: (Check all                                                                                                    | thai                                                                                                    |
| 3 8 4                                                                                                    | Cancer, turner, ulcer                                                                                                    | searchogical dis                                                                                                    | order or related disc                                                                                                    | tase or disease of                                                                                                    | the breast or n                                                                                                    | productive of the here.                                                                                                    | or blood or                                                                                                    | and a ?                                                                                                    |                                                                                                    |
| 3 8 3                                                                                                    | Discuse of the kidne                                                                                                    | y, ur sury bladde                                                                                                    | r, storach, intestines                                                                                                    | iver, gall bladd                                                                                                    | r, hags or my                                                                                                    | pitation system                                                                                                    | ITS DOWN                                                                                                    | or mental disorder                                                                                                    | 12                                                                                                    |
| 3 X 28                                                                                                    | Durfetes, chronic he<br>irve you ever been di                                                                                                    | percis, leckonia<br>agrosed or been                                                                                                    | testand for or been t                                                                                                    | prant, controvis of<br>old you will requi                                                                                                    | the liver, or p                                                                                                    | nentyus?<br>ir a-disorda                                                                                                    | of the loss                                                                                                    | rate System inclu                                                                                                    | Rg                                                                                                    |
| A<br>fr                                                                                                    | equirol lammare Defi<br>r the AIDS virus (III                                                                                                    | concy Syndrome<br>V)5                                                                                                    | (AIDS), AIDS Rela                                                                                                    | and Complex (AR                                                                                                    | <li>c) or any other</li>                                                                                                    | r AlDS-sda                                                                                                    | ad condition                                                                                                    | , ortified a positive                                                                                                    | 101                                                                                                    |
| 3 8 31                                                                                                    | ieve you ever had or b<br>inc you baca haveianti                                                                                                    | ees trested for a<br>rol, constant a r                                                                                                    | koshol or drog abuse<br>bosician, or manised t                                                                                                    | or addiction? (If<br>tenances for any if                                                                                                    | yes, give full-<br>hors or injury                                                                                                    | letails below<br>in the part 5                                                                                                    | c)<br>yan, ohers                                                                                                    | has as shaled above.                                                                                                    |                                                                                                    |
| J X SH                                                                                                    | ane you seeched ciga                                                                                                    | er hes or used to                                                                                                    | neco products in the                                                                                                    | past 12 months?                                                                                                    |                                                                                                    |                                                                                                    |                                                                                                    |                                                                                                    |                                                                                                    |
| 9 8 N.I                                                                                                    | NAME OF TAXABLE PARTY.                                                                                                    | TREE D CORRACTE                                                                                                    | ne outs of work dig                                                                                                    |                                                                                                    | April 10 100 10                                                                                                    | ang 1,2 (0)/00                                                                                                    | 100.7                                                                                                    |                                                                                                    |                                                                                                    |
| 0 8 2.1                                                                                                    | lave you ever been de                                                                                                    | clined or rated a                                                                                                    | p for life or health it                                                                                                    | samee! (Presid                                                                                                    | e dozs and do                                                                                                    | ab Jeksk.)                                                                                                    |                                                                                                    |                                                                                                    |                                                                                                    |
| U X 20                                                                                                    | lave you ever been de<br>labin the past 2 year<br>un done?                                                                                                    | clined or rated a<br>s have you been                                                                                                    | p for life or health it<br>advised to have any                                                                                                    | sannee! (Provid<br>y dagsouic iest,                                                                                                    | e dotes and do<br>hospitalization                                                                                                    | aib bekes)<br>1. satykal p                                                                                                    | rocadare or                                                                                                    | ecomon that has                                                                                                    | 811                                                                                                    |
|                                                                                                    | lave you ever been de<br>folion the past 2 year<br>ren done?<br>lave you had a parent,<br>feeting 5 bourt diara                                                                                                    | clined or rated a<br>s have you been<br>threfter or sinker                                                                                                    | p for life or health is<br>advised to have any<br>who prior to age 60<br>c. or pressil filters?                                                                                                    | sammee! (Presid<br>e dagnostic test,<br>i saffered from ca                                                                                                    | e dozs and do<br>hospitalization<br>neor, diabetes,                                                                                                    | aib bekos)<br>1. sargical p<br>stroke, bear                                                                                                    | rocadare or<br>t seasch (my                                                                                                    | reatment that has<br>reardfal                                                                                                    | 801                                                                                                    |
|                                                                                                    | ave you ever been de<br>faltin the past 2 year<br>ren done?<br>ave you hud a parcet,<br>fanction), beart disea<br>o you carrently have a                                                                                                    | clined or raad-a<br>s have you been<br>brother or sister<br>e, kidney discov<br>ity growth, cysto                                                                                                    | p for life or health it<br>advised to have any<br>who prior to age 60<br>e, or merail illness?<br>r kamp or any new pi                                                                                                    | summer! (Provid<br>y dagnostic test,<br>) suffered from ca<br>ignerated area of s                                                                                                    | e dates and de<br>hospitalization<br>neer, diabetes,<br>kin fini hac no                                                                                                    | aib belost.)<br>1. satykal p<br>stroke, bear<br>(barn craha                                                                                                    | rocudare or<br>1 struck (stoy<br>and by a phy                                                                                                    | rearnas thai has<br>scardial<br>richas?                                                                                                    | 81                                                                                                    |
|                                                                                                    | ave you ever been de<br>fahin the past 2 year<br>on done?<br>lave you hud a parent,<br>fantion), heart diseas<br>o you carrently have a<br>fahin the post 5 years<br>of onsalited your phys-                                                                                                    | clined or rand a<br>s have you been<br>cheeker or sinker<br>se, kidney disease<br>iny growth, cysto<br>have you had any<br>kiar?                                                                                                    | p for life or health in<br>advised to have any<br>who prior to age 60<br>e, or meraal illness?<br>r hanp or any now pi<br>symptoms for which                                                                                                    | namee? (Provid<br>e dageouie test,<br>i saffered from ca<br>ignerated area of s<br>h future medical a                                                                                                    | e dates and det<br>hospitalization<br>neer, diabetes,<br>lân duit has no<br>messment is pl                                                                                                    | aib belos()<br>, stegical p<br>stroke, bear<br>(bara evaka<br>uned, com                                                                                                    | rocudare or<br>t stack (my<br>aud by a phy<br>mpleasd, or                                                                                                    | ncaman tha ha<br>icardial<br>iriclar?<br>fr which you have                                                                                                    | 80                                                                                                    |
|                                                                                                    | have you create them do<br>lakin the post 2 year<br>on done?<br>Inve you had a parent,<br>fraction, beart diseas<br>to you carrently have a<br>fishis the post 5 years<br>of you carrently takin<br>this insurance intende                                                                                                    | clined or rated a<br>s have you been<br>or sister<br>or sister<br>or sister<br>or sister or sister<br>or you had any<br>kint?<br>or been advise<br>d to replace any o                                                                                                    | p for life or health in<br>advised to have any<br>scho-pefor to age 60<br>e, or menual Bluess?<br>e kamp or any new pi<br>e symptoms for which<br>al to take preservation<br>sisting He insurance.                                                                                                    | summer? (Provid<br>y diagnostic test,<br>) saffered from ca-<br>ignerand area of s<br>h future medical a<br>n drags? Indicate<br>, beakh insurance (                                                                                                    | e dates and do<br>hospitalization<br>near, diabetes,<br>lân fuit has no<br>nessment is pl<br>drags and pro-<br>reasonity pole                                                                                                    | aib below)<br>, saegical p<br>stroke, beau<br>obsea coaka<br>anned, coste<br>cribing phy<br>y <sup>+</sup> (If yes, in                                                                                                    | recodure or<br>t seasck (my<br>and by a phy<br>mploted, (s)<br>sicture below<br>chale existin                                                                                                    | reamon that has<br>reardial<br>victur?<br>for which you have<br>c<br>g poley death bel                                                                                                    | ан<br>(2)                                                                                                    |
| 3         X         2.11           3         X         9.11           3         X         9.11           3         X         9.11           3         X         9.11           3         X         9.11           3         X         10.15           3         X         10.15           3         X         10.15           0         X         10.15                                                                                                    | are you even been de<br>lakin the post 2 year<br>on done?<br>are you had a parent,<br>function), heart does<br>to you carrently have a<br>lokin the post 5 years<br>to you carrently takin<br>this insurance intende                                                                                                    | clined or rund-to<br>s have you been<br>broker or sister<br>as kidney disease<br>as growth, cysto<br>have you had asy<br>kint?<br>g, or been abrise<br>d to replace any or<br>DRTABL                                                                                                    | p for life or health is<br>advised to have any<br>who-prior to age 60<br>e, or menual Elizon?<br>e hang or any new ju<br>e symptoms for which<br>d to take pro-eriptics<br>disting TR' insurance.<br>S of "TES" Area were?                                                                                                    | summe? (Previde<br>9 dagnostic test,<br>9 saffered from ca<br>ignerated area of 6<br>h future medical a<br>n drags? Indicate<br>, beakh insurance i                                                                                                    | e dates and do<br>hospitalization<br>neor, diabetes,<br>lian dua has no<br>nessmont is pl<br>drags and pre-<br>er annality polic<br>shore number                                                                                                    | aib below.)<br>a sargical p<br>stroke, hear<br>bara coata<br>arned, coste<br>cribing phy<br>5 <sup>4</sup> (If yes, in                                                                                                    | needare or<br>t struck (my<br>and by a phy<br>mpleased, or<br>victure below<br>chale existin<br>Previde Party                                                                                                    | nearman that has<br>searchil<br>searchil<br>for which you have<br>t<br>g poley death bel-<br>med Physican's<br>station's                                                                                                    | ы<br>ы<br>ж)                                                                                                    |
| 0 X 2.11<br>0 X 8.49<br>0 X 9.11<br>0 X 9.10<br>0 X 10.4<br>0 X 10.4<br>0 X 10.5<br>0 X 10.5<br>0 X 10.5                                                                                                    | and you mission tests and you or of bein de<br>labies the past 2 year<br>on done?<br>inter you had a parent,<br>farstion), beart diseas<br>o you arrendly have<br>o you arrendly have<br>to constituel your physion<br>er you carrently takin<br>this insurance intended<br>and include dates, dart                                                                                                    | clined or rated 4<br>s hane you been<br>brother or sinke<br>e, ladney diseas<br>any growth, cysto<br>have you had any<br>kint?<br>g or been advise<br>d to replace any o<br>DETAIL<br>afree, attending p                                                                                                    | p for kfo or health is<br>advised to have any<br>who point to age 60<br>e, or memal Broos?<br>or hanp or any accept<br>or symptons for which<br>directate prescription<br>sisting He insurance.<br>So d "PLBS" Answere:<br>hydrate or heaptid or                                                                                                    | sensore ("Provide<br>y diagnostic test,<br>i suffered from ca-<br>ignerated area of a<br>fistare medical a<br>in drags?" Indicate<br>, beakh inserance (<br>name, address and                                                                                                    | e dates and de<br>hospitalization<br>neer, diabetes,<br>ian fualtus no<br>nesseners is pl<br>drags and pro-<br>r annuity polic<br>phone number.                                                                                                    | alls below, )<br>, negecal p<br>stroke, bear<br>(been evalue<br>arabieg, phy<br>s <sup>4</sup> (If yes, in<br>DE, .                                                                                                    | roculare or<br>t senick (stry<br>and by a phy<br>mpland, or<br>victuri below<br>chale existin<br>Provide Poro<br>None a<br>Name H                                                                                                    | instance that has<br>incardial<br>nichar?<br>for which you have<br>g poley death bein<br>and Mahma<br>ere / Dr.                                                                                                    | 80<br>80<br>90                                                                                                    |
| 3         X         2, 11           3         X         9, 10           3         X         9, 10           3         X         9, 10           3         X         10, 10           3         X         10, 10           3         X         10, 10           9         X         10, 10           9         X         10, 10           9         X         10, 10                                                                                                    | and you ministed tests you can be on the past 2 you can dene?<br>Interposed you had a parent, farction i, hann diesen<br>interposed hann i diesen you had a parent,<br>farction i, hann diesen you can can be past 5 yours<br>20th the past 5 yours<br>20th the past 5 yours<br>20th the past 5 yours<br>and past of the past 5 yours<br>and the past 5 yours<br>and the past of the past of the past<br>and behavior of the past of the past<br>and behavior of the past of the past<br>and behavior of the past of the past<br>and behavior of the past of the past<br>and behavior of the past of the past<br>and behavior of the past of the past<br>and behavior of the past of the past<br>and behavior of the past of the past<br>and the past of the past of the past<br>and the past of the past of the past of the past<br>and the past of the past of the past of the past<br>and the past of the past of the past of the past<br>and the past of the past of the past of the past of the past<br>and the past of the past of the past of the past of the past of the past<br>and the past of the past of the p                                                                                                    | clined or rated a<br>have you been<br>chrober or sisker<br>w, katery diseas<br>any growth, cysti<br>have you had any<br>kint?<br>g or been advise<br>kint?<br>OPETABL<br>siles, attending pl                                                                                                    | p for for or bothd is<br>advised to have any<br>who prior to age 60<br>or mental literor'<br>e hang or any new pi<br>symptons for which<br>d to take pre-scriptor<br>siding HE insurance.<br>5 of "HBS" Ann-write<br>hydrane or booghd or                                                                                                    | sensore (Provide<br>p diagnostic test,<br>) suffered from ca<br>(generated area of o<br>frame medical a<br>n drags? Indicate<br>, beath instrume o<br>name, address and                                                                                                    | e dates and do<br>hospitalization<br>neor, diabetes,<br>kin fait has no<br>neostrott is pl<br>drage and pre-<br>reasting pole<br>phone number.                                                                                                    | alls below,<br>, sazgkal p<br>stroke, beau<br>beau evaka<br>anned, coste<br>cribing phy<br>st fif yes, in<br>Dr.<br>Stro                                                                                                    | nxulare or<br>t stack (sty<br>stad by a phy<br>stylatol, or<br>vician below<br>chale coisite<br>Name a<br>Name H<br>et Ad.                                                                                                    | instant that has<br>incardial<br>victur?<br>for which you have<br>g poley death hel-<br>and Papakan's<br>at Materia<br>ere / Dr.<br>(Note 1)                                                                                                    |                                                                                                    |
| U X 2.11<br>U X 8.0<br>U X 9.1<br>U X 9.0<br>U X 10.0<br>U X 10.9<br>U X 10.9<br>U X 10.5<br>U X 10.5<br>U X 10                                                                                                    | and you ministed tests you can be been de<br>data the past 2 your on done?<br>and you hand a parcer,<br>faction i, hant diesa<br>you darendly hava a<br>dita the past 5 yours<br>dita the past 5 yours<br>consisted your physics<br>to you cannotly takin<br>this insurance intende<br>and include dates, dare<br>include dates, dare                                                                                                    | clined or rated a<br>k have you been<br>horober or sister<br>w, kalney disease<br>any growth, cystic<br>have you had any<br>kint?<br>g or been advise<br>d to teplace any of<br>DETAIL<br>after, attorning pl                                                                                                    | p for for or build it<br>advised to have any<br>who prior to age 60<br>even or any acception<br>of a second lineary<br>even processing a second<br>symptoms for which<br>d to take proceeption<br>visiting life immunoe.<br>5 of "HES" Ann-wrys<br>hydrane or banghal a                                                                                                    | sensore? (Provide<br>y diagnostic test,<br>i suffered from ca-<br>ignerated area of s-<br>finance medical a-<br>n drags? Indicate<br>n drags? Indicate<br>n drags? Indicate<br>n drags? Indicate<br>n drags? Indicate                                                                                                    | e dates and de<br>hospitalization<br>neer, diabetes,<br>lian that has no<br>menstrotit, is pl<br>drags and pre-<br>e anneity polic<br>phase number.                                                                                                    | alb below,<br>, sazykal p<br>stroke, beau<br>buez evalu<br>anned, cosz<br>arthing phy<br>y <sup>4</sup> (lf yes, in<br>1<br>DT,<br>Stre                                                                                                    | needane or<br>t statek (my<br>mpkas), or<br>nickas below<br>chale existis<br>Nation a<br>Nation B<br>et Ad.                                                                                                    | incannat that has<br>ocardial<br>nichan?<br>for which you have<br>g polecy details belo<br>ad Address<br>ere / Dr.<br>(Note 1)                                                                                                    |                                                                                                    |
| 3         X         2.1           3         X         2.8         9.0           3         X         9.0         10.0           3         X         10.0         10.0           3         X         10.0         10.0           3         X         10.0         10.0           4         X         10.0         10.0           4         X         10.0         10.0                                                                                                    | and you minimal there is you can be been a<br>data the past 2 year<br>on done?<br>are you had a partext<br>is you cannot have a<br>your cannot have<br>us you cannot have<br>us you cannot have<br>to consided your physics<br>to consided your physics<br>is insurance intender<br>data. A part of the<br>issues include datas, fair<br>and include datas, fair<br>and include datas, fair<br>and and and and and and and and and and                                                                                                    | clined or rand-a<br>kane you been<br>hendry or sides<br>as growth, cyst i<br>have you had as<br>kine?<br>g or been advise<br>d to replace any o<br>DETAR.<br>alive, unreading p                                                                                                    | p for for eventsk i<br>advised to have any<br>sub-prior to age 600<br>events and likeus?<br>e havp or any new p<br>symptoms for while<br>a to take pre-scriptor<br>biolog He immanor.<br>5 of "RS" hereaver:<br>hydelane or hexpital o                                                                                                    | sensoe?! (Provid<br>9 diagnostic teo,<br>1 suffered from ca<br>igneened area of 6<br>h future medical a<br>n drags? Indicate<br>teacht insurance i<br>name, addrow and                                                                                                    | e dates and dø<br>hospitalization<br>neor, diabetes,<br>kin frat has no<br>menstrorr, is pl<br>druge and pre-<br>reatrally pole<br>photos number.                                                                                                    | alb below,<br>, oazykał p<br>stroke, beau<br>buza evalua<br>arabiag płsy<br>5° (ff yes, in<br>Dr.,<br>Stre                                                                                                    | noudane or<br>t armek (my<br>mpkaol, or<br>otan below<br>chale esistin<br>Provide Pan-<br>Name B<br>ot Ad.                                                                                                    | insienan dui ka<br>iscardial<br>nichan?<br>fir which you have<br>g poley dealth beli<br>ad Mathem<br>ere / Dr.<br>(Note 1)                                                                                                    | 80<br>(%)                                                                                                    |
| 3         X         2.1         X         2.8         N           3         X         9.1         10         10         10         10         10         10         10         10         10         10         10         10         10         10         10         10         10         10         10         10         10         10         10         10         10         10         10         10         10         10         10         10         10         10         10         10         10         10         10         10         10         10         10         10         10         10         10         10         10         10         10         10         10         10         10         10         10         10         10         10         10         10         10         10         10         10         10         10         10         10         10         10         10         10         10         10         10         10         10         10         10         10         10         10         10         10         10         10         10         10         10         10                                                                                                    | and you minimal there is you can be so that a part 2 year and done?<br>I also you can be part 2 year and done you done?<br>I are you had a partext is and the sourcestly have is you contrastly have is you contrastly have is you contrastly have it you contrastly have physical sourcest have a part of the sourcest have a part of the sourcest h                                                                                                    | clined or naed-a<br>bane you here<br>hordeg or sizes<br>a growth, cyni n<br>hore you hal an<br>kitari<br>g or here advise<br>to applee any o<br>to applee any o<br>more any o                                                                                                    | p for for eventsk i<br>advised to have any<br>'who prior to age 60<br>events age 60<br>e have or any new p<br>e yarepeness for while<br>it to take pre-scriptor<br>history He insurance.<br>5 of "RSS" herearer:<br>hydelane or hexpital e                                                                                                    | protection of the set of the set                                                                                                    | e dates and dø<br>hospitalization<br>neor, diabetes,<br>kin frat has no<br>ucentear is pl<br>drags and pre-<br>w attacky pole<br>phase number.                                                                                                    | alb below), sargical p<br>stroke, hear<br>bare evalue<br>anneed, come<br>cribing phy<br>st fill yes, in<br>Dr.<br>Stru                                                                                                    | exculant or<br>t struck (my<br>mgbasd, or<br>siglasd, or<br>class below<br>class below<br>Name H<br>ot Ad.                                                                                                    | instead that has<br>incardial<br>nictur?<br>incard's<br>protect death before<br>and Physician's<br>ere / Dr.<br>., (Note 1)                                                                                                    |                                                                                                    |
| 3         X         2.1         X         8.9         N           3         X         9.1         N         N         N           3         X         9.1         N         N         N         N           3         X         9.1         N         N <td< td=""><td>and you month they post 2 year on doard the post 2 year on doard? and you can be post 2 year on doard? An experimental post of the post 2 year on the post 2 year of the post 2 year of the post 2 year</td><td>clind or nad-<br/>e hane year hear<br/>hordger or slotze,<br/>e, ladreg dissues<br/>ay growph, cytri<br/>hore you had any<br/>kine?<br/>g or hear abito nythice any o<br/>per hear abito nythice any o<br/>per tytu,<br/>afiew, attending pl</td><td>p for fire or build a<br/>advised to have any<br/>who prior to age 60<br/>r, or merand Blaco's<br/>r symptoms for which<br/>d to take pre-ectyder<br/>symptoms for which<br/>d to take pre-ectyder<br/>solidig The insurance,<br/>and "TRS" research<br/>hydridate or bought i<br/>a</td><td>protocol (Provide)<br/>diagnostic trans,<br/>suffered from car<br/>ignormal area of a<br/>frame medical as<br/>in dauge?) Indicate<br/>the backhi instrume et<br/>anno, address and</td><td>e dates and dø<br/>hospitalization<br/>neor, diabetes,<br/>kin frue hus no<br/>ucenterat in pl<br/>drugs and pro-<br/>mannity polic<br/>phases number,</td><td>alb below),<br/>razykal p<br/>sroke, hear<br/>berr evalue<br/>anned, conc<br/>criting phy<br/>y<sup>4</sup> (if yes, in<br/>Dr.<br/>Stre</td><td>exculant or<br/>t strack (my<br/>mpland, or)<br/>spland, or<br/>shall be a phy<br/>mpland, or<br/>shall be a<br/>class from<br/>Name #<br/>et Ad.</td><td>venenar dui ha<br/>reardal<br/>victor?<br/>(<br/>g poley deals here<br/>(<br/>g poley deals here)<br/>(<br/>g poley deals here)<br/>(<br/>g poley deals here)<br/>(<br/>g pole)<br/>(<br/>g pole)<br/>(<br/>pole)<br/>(<br/>pole)<br/>(<br/>pole)<br/>(<br/>pole)<br/>(<br/>pole)<br/>(<br/>pole)<br/>(<br/>pole)<br/>(<br/>pole)<br/>(<br/>pole)<br/>(<br/>pole)<br/>(<br/>pole)<br/>(<br/>pol</td><td></td></td<> | and you month they post 2 year on doard the post 2 year on doard? and you can be post 2 year on doard? An experimental post of the post 2 year on the post 2 year of the post 2 year of the post 2 year                                                                                                    | clind or nad-<br>e hane year hear<br>hordger or slotze,<br>e, ladreg dissues<br>ay growph, cytri<br>hore you had any<br>kine?<br>g or hear abito nythice any o<br>per hear abito nythice any o<br>per tytu,<br>afiew, attending pl                                                                                                    | p for fire or build a<br>advised to have any<br>who prior to age 60<br>r, or merand Blaco's<br>r symptoms for which<br>d to take pre-ectyder<br>symptoms for which<br>d to take pre-ectyder<br>solidig The insurance,<br>and "TRS" research<br>hydridate or bought i<br>a                                                                                                    | protocol (Provide)<br>diagnostic trans,<br>suffered from car<br>ignormal area of a<br>frame medical as<br>in dauge?) Indicate<br>the backhi instrume et<br>anno, address and                                                                                                    | e dates and dø<br>hospitalization<br>neor, diabetes,<br>kin frue hus no<br>ucenterat in pl<br>drugs and pro-<br>mannity polic<br>phases number,                                                                                                    | alb below),<br>razykal p<br>sroke, hear<br>berr evalue<br>anned, conc<br>criting phy<br>y <sup>4</sup> (if yes, in<br>Dr.<br>Stre                                                                                                    | exculant or<br>t strack (my<br>mpland, or)<br>spland, or<br>shall be a phy<br>mpland, or<br>shall be a<br>class from<br>Name #<br>et Ad.                                                                                                    | venenar dui ha<br>reardal<br>victor?<br>(<br>g poley deals here<br>(<br>g poley deals here)<br>(<br>g poley deals here)<br>(<br>g poley deals here)<br>(<br>g pole)<br>(<br>g pole)<br>(<br>pole)<br>(<br>pole)<br>(<br>pole)<br>(<br>pole)<br>(<br>pole)<br>(<br>pole)<br>(<br>pole)<br>(<br>pole)<br>(<br>pole)<br>(<br>pole)<br>(<br>pole)<br>(<br>pol |                                                                                                    |
| Q X 21<br>X 84<br>Q X 84<br>Q X 84<br>Q X 10<br>Q X 10<br>X 10<br>X 10<br>X 10<br>X 10<br>X 10<br>X 10<br>X 10                                                                                                    | lene poin ever bonn de<br>faine the pass 2 years<br>an chere?<br>in exp you had a parent,<br>fantation, hann diferen<br>to you charactel pass 5 years<br>this is you charactel pass 5 years<br>this is pass 2 years<br>this is summer intende<br>this is summer intende<br>near include dates, har<br>ited works application d<br>in first german in you                                                                                                    | vitrad or mad-<br>a hane year hears<br>.hrodogr or skate<br>(a kate) dissue<br>tag (now he, cyta)<br>hane you had any<br>kine?<br>g or hears abit<br>to replace any or<br>DETMI.<br>diss, standing ju<br>are hearsers, it is i<br>of a mandhoridan.                                                                                                    | p for the enablish is<br>advised to have any<br>whole of the enablish of the enablish<br>of the enablish of the enablish<br>of the enablish of the enablish<br>of the enablish of the enablish<br>of the enablish of the enablish<br>of the enablish of the enablish<br>and enablish of the enablish of the enablish<br>of the enablish of the enablish of the enablish<br>of the enablish of the enablish of the enablish of the enablish<br>of the enablish of the enablish of the enablish of the enablish of the enablish<br>of the enablish of the enablish of the enablish of the enablish of the enablish<br>of the enablish of the enablish of the enablish of the enablish of the enablish<br>of the enablish of the enablish o                                                                                                    | reparent of the id<br>diagnostic trans,<br>suffered from ca<br>ignoread area of a<br>future reacted<br>in future reacted<br>in future reacted<br>that instrume a<br>mane, address and<br>requery will incurs a                                                                                                    | e dates and dø<br>hospitalization<br>neer, diabetes,<br>kin frai har no<br>neestnart is jil<br>drags and pro-<br>er annelsy pole<br>phone number,<br>phone number,<br>cheblicy becau<br>d by becayfic                                                                                                    | alb below),<br>rangked p<br>stroke, bear<br>(been evalue<br>anneed, come<br>cribing phy<br>of iff yes, in<br>the<br><b>DF</b> ,<br><b>STru</b><br>ever 0 is appendix<br>at objective                                                                                                    | needane or<br>t armek (my<br>and by a phy<br>mykas), or<br>decim below<br>chake esistin<br>Name B<br>at Ad.                                                                                                    | incidental that has<br>non-fail<br>for which you have<br>( gooley doubh bed<br>gooley doubh bed<br>at Malowa<br>Ere / Dr.;<br>(Note 1)<br>a amburd it is agree<br>by condition diffe                                                                                                    | 245 <u> </u>                                                                                                    |
| Control of the second second s                                                                                                    | time you every been do dilina the your 2 your<br>on chard.<br>The your had a process of the your had a process<br>fractises's hour discusses of the your hand approximately<br>have a process of the your hand approximately the<br>processing of the your hand approximately the<br>first instances instances instances<br>instances and the processing of the your hand approximately<br>been been been been been been been been                                                                                                    | clinol or mad-le-<br>s hane year hear.<br>I hane year hear<br>hane year hear year<br>hane year hear year hear<br>hane year hear year<br>hane year hear hear year<br>hiter<br>water home-result in a<br>d or an addoring<br>double the home-result in a<br>d or an addoring<br>double the home-result in a<br>d or an addoring<br>double the home-result in a<br>d or an addoring<br>double the home-result in the<br>home-result hear hear                                                                                                    | p for the exhault is<br>advised to have any<br>advised to have any<br>divided to the exhault in the<br>exhault of the exhault in the<br>symptons for shift<br>of a state proception<br>of the exhault of the exhault of<br>the exhault of the exhault of<br>patients or bought of<br>anderstood that the Cric<br>or for popul discharger<br>functions of the popul discharger<br>functions of the popul discharger<br>patients on bought of                                                                                                    | resonance? (Provid<br>diagnostic tas),<br>i saffered frien ca<br>ignoread acts of a<br>fister rediction<br>fisters rediction<br>fisters rediction<br>fisters rediction<br>theath instance i<br>name, address and<br>many vill income<br>in an on how here spec-<br>in anoun, dated                                                                                                    | e dates and dø<br>hospitalization<br>neor, diabetes,<br>kin frai har no<br>neestnart, is fi<br>drags and pro-<br>ve annelsy polic<br>phone nandrez<br>phone nandrez<br>i by becan<br>l by be applied                                                                                                    | alb below),<br>rangked p<br>stroke, beau<br>(been evalue<br>armed, come<br>cribing phy<br>y <sup>1</sup> (if yes, in<br>Dr.<br>Stro<br>e of this app<br>at while the<br>row while the<br>row while the<br>phy the This (                                                                                                    | needane or<br>tarnek (my<br>mpkas), or<br>deins below<br>chale edish<br>Name H<br>at Ad.                                                                                                    | reasenas dus kas<br>scordial<br>destart<br>for which you have<br>gooley desith bein<br>and Proclamb<br>di Mairon<br>ere / Dr (Note 1)<br>s and well it is gyre<br>be condition affin<br>heading with affin<br>machine and well a fin<br>heading and                                                                                                    | ani<br>m()<br>)<br>)<br>)<br>)<br>)<br>)<br>)                                                                                                    |
| Source ville kerding schwarz source ville kerding schwarz source vill                                                                                                    | ten jon cere Hend di<br>dita the para 2 and a set you had jacon<br>an done?<br>The you had jacon 2 and you had jacon<br>factors, hand disca you and any had<br>bidd the para 5 yours<br>of the instruct month<br>and include datas, that<br>is instruct month<br>and include datas, that<br>is instruct month<br>and the para 1 and the para<br>bidd the para 1 and the para<br>is the parameters of the parameters<br>of the first parameters in your<br>parameters of the parameters of the parameters<br>of the first parameters of the parameters<br>of the parameters of the parameters of the parameters<br>of the parameters of the parameters of the parameters<br>of the parameters of the parameters of the parameters<br>of the parameters of the parameters of the parameters<br>of the parameters of the parameters of the parameters<br>of the parameters of the parameters of the parameters<br>of the parameters of the parameters of the parameters<br>of the parameters of the parameters of the parameters of the parameters<br>of the parameters of the parameters of the parameters of the parameters of the parameters<br>of the parameters of the parameters of the param                                                                                                    | vitited or madd-to have you have a part of the second or madd-to have you have you have yo                                                                                                    | In fair life or hands in<br>a sharp else to a get 00,<br>even mark lifes or a get 00,<br>even mark lifes or any a set<br>of a support of the sharp or any a set<br>of the other proceedings of a shall<br>be other proceedings of the sharp<br>on the start of the start of the sharp<br>of the start of the sharp of the start<br>of the start of the sharp of the sharp<br>of the start of the sharp of the sharp<br>of the sharp of the sharp of the sharp of the<br>sharp of the sharp of the sharp of the sharp of<br>the sharp of the sharp of the sharp of the sharp of<br>the sharp of the sharp of the sharp of the sharp of the<br>sharp of the sharp of the sharp of the sharp of the sharp of the<br>sharp of the sharp of the sharp of the sharp of the sharp of the<br>sharp of the sharp of the sharp of the sharp of the sharp of the<br>sharp of the sharp of the sharp of the sharp of the sharp of the<br>sharp of the sharp of the sharp of the sharp of the sharp of the<br>sharp of the sharp of the sharp of the sharp of the sharp of the<br>sharp of the sharp of the sharp of the sharp of the sharp of the<br>sharp of the sharp of the sharp of the sharp of the sharp of the sharp of the<br>sharp of the sharp of the s                                                                                                    | sensee 1 (book<br>diagnostic tan),<br>i saffeno fi osi ca<br>i saffeno fi osi ca<br>i panetad ano si fi<br>fi fatare medical a<br>n singe? Indicate<br>health insurane i<br>anno, address and<br>no singe? Indicate<br>health insurane i<br>si osi ho been signe<br>i annos, david<br>di actores an<br>menur Opparistic                                                                                                    | e dates and de<br>hospitalization<br>neer, diabetes,<br>las fue lass no<br>occustant, is fi<br>occustant, is fi<br>processes, is pro-<br>phonor number,<br>phonor number,<br>phonor num                                                                                                    | alb below.)<br>regical p<br>stroke, bear<br>there evalue<br>arreed, cover<br>criticing physic<br>f f yes, in<br>T<br>Dr.<br>Stre<br>e of this appi<br>at while the<br>restance.<br>by the This's<br>type, Kaisen I<br>strends P                                                                                                    | needane or<br>t arack (my<br>and by a phy<br>mphane), ort<br>sician below<br>Nation and<br>Nation and<br>Nation and<br>Station and<br>set Ad.                                                                                                    | restmant that has<br>near-fail<br>initiat?<br>for which you have<br>in the second second second<br>or of polesy details have<br>or of polesy details to a<br>polesy details in a gets<br>that out the office<br>of the second second second second<br>second second second second second<br>second second second second second<br>second second second second second<br>second second second second second<br>second second second second second<br>second second second second second second<br>second second second second second<br>second second second second second<br>second second second second second<br>second second second second second second<br>second second second second second second<br>second second second second second second second<br>second second second second second second second<br>second second second second second second second<br>second second second second second second second<br>second second second second second second second second<br>second second second second second second second second<br>second second second second second second second second<br>second second second second second second second second<br>second second second second second second second second<br>second second sec                                                                                                    |                                                                                                    |
| Constraint of the second of the second                                                                                                    | tim jon cere Hend al<br>dina the part 2 part<br>an dariet<br>are you had a part 2 part<br>are you had a part<br>of the part 2 part of the part<br>of the part 2 part of the part<br>of the part 2 part 2 part<br>of the part 2 part 2 part<br>of the part 2 part 2 part<br>of the part 2 part 2 part<br>of the part 2 part 2 part 2 part<br>of the part 2 part 2 part 2 part<br>of the part 2 part 2 part 2 part 2 part<br>of the part 2 part 2 part 2 part 2 part 2 part 2 part<br>of the part 2 part 2                                                                                                    | clinol or natal-a-<br>k hare you hours,<br>hereby or sides<br>e, kakey disease,<br>e, kakey disease<br>e, gover, e, you<br>gover, e, you<br>gover, e,                                                                                                    | I for life or halfs it a<br>whopeier to ago the set<br>of the set of the set of the set<br>of the set of the set of the set of the<br>opposed in the set of the set of the<br>opposed in the set of the set of the<br>set of the set of the set of the set of the<br>set of the set of the set of the set of the<br>set of the set of the set of the set of the<br>set of the set of the set of the set of the<br>set of the set of the set of the set of the<br>set of the set of the set of the set of the<br>set of the set of the set of the set of the<br>set of the set of the set of the set of the<br>set of the set of the set of the set of the set of the<br>set of the set of the set of the set of the set of the<br>set of the set of the set of the set of the set of the<br>set of the set of the set of the set of the set of the set of the<br>set of the set of the set of the set of the set of the set of the<br>set of the set of the se                                                                                                    | response (Provid<br>alagrende ten,<br>i saffenel from car<br>i saffenel from car<br>in stages? Indicate<br>the car i saffenel from car<br>in stages? Indicate<br>the car i saffenel i source of<br>the car i saffenel i source of<br>the car i saffenel i source of<br>the car i saffenel i source of<br>the car i source of the car<br>is the car i source of the car<br>is the car i source of the car is<br>the car is the car is the car is<br>the car is the car is the car is<br>the car is the car is the car is the car is<br>the car is the car is the car is the car is the<br>car is the car is the car is the car is the car is the<br>car is the car is the car is the car is the car is the<br>car is the car is the car is the car is the car is the<br>car is the car is the car is the car is the car is the car is the<br>car is the car is the car is the car is the car is the car is the<br>car is the car is the car is the car is the car is the car is the<br>car is the car is the car is the car is the car is the car is the<br>car is the car is the car is the car is the car is the car is the<br>car is the car is the car is the car is the car is the car is the<br>car is the car is the ca                                                                                                    | e dates and de<br>hospitalization<br>neer, diabetes,<br>las fua lus no<br>constatt, is fi<br>occutant, is fi<br>phone number<br>e attestity pole<br>phone number<br>phone number<br>of the phone<br>phone number<br>of the phone<br>phone number<br>of the phone<br>phone number<br>of the phone<br>phone number<br>of the phone<br>phone number<br>of the phone<br>phone number<br>of the phone<br>phone number<br>of the phone<br>phone number<br>of the phone<br>phone number<br>of the phone<br>phone<br>phone number<br>of the phone<br>phone<br>pho | alb below.)<br>arangkal p<br>stroke, hear<br>cruthing physystem<br>of fryes, in<br>Dr.<br>Stro<br>Stro<br>physical below<br>e of this app<br>at while the<br>meanners, as<br>by the This'<br>spectrals                                                                                                    | needane or<br>t arack (my<br>and by a phy<br>mphand), ort<br>detan below<br>below<br>Name at<br>Name at<br>Name A<br>at Ad.<br>fication only<br>below<br>below<br>at issue, or<br>below<br>below<br>the at ord<br>or<br>Cada Bapor<br>Surrettion to<br>surveiting the                                                                                                    | reasenan dua has<br>scardial<br>richar?<br>for which you have<br>g polecy death hele<br>and hele and the scarding of<br>the scalar of the scalar<br>scalar of the scalar of the<br>scalar of the scalar of the scalar of the<br>scalar of the scalar of the scalar of the<br>scalar of the scalar of the scalar of the scalar of the<br>scalar of the scalar of the scalar of the scalar of the<br>scalar of the scalar of the scalar of the scalar of the scalar of the<br>scalar of the scalar of the scalar of the scalar of the<br>scalar of the scalar of the scalar of the scalar of the scalar of the<br>scalar of the scalar of the scalar of the scalar of the scalar of the<br>scalar of the scalar of the s                                                                                                    | 101 (m) (m) (m) (m) (m) (m) (m) (m) (m) (m)                                                                                                    |
| Construction     Construction     C                                                                                                    | inn jon ever brend di<br>dina the para 2 yana<br>en doard<br>fan the para 2 yana<br>dia the para 2 yana<br>didan the para 2 yana<br>didan the para 5 yana<br>di dina the para 5 yana<br>en yan carendy hava<br>yana yana ang hawa<br>the insurance instanda<br>the insurance instanda<br>the instanda<br>the instanda<br>the instan | clinol or natal-a<br>s have you hears<br>have you hears<br>whether a state of the<br>product of the state<br>of the sphere and the<br>sphere and the<br>sphere are a<br>better<br>of the sphere are a<br>better<br>do not not sphere are<br>of the sphere are<br>do not not sphere<br>better<br>do not not sphere<br>better<br>do not not sphere<br>better<br>do not not sphere<br>better<br>do not not sphere<br>better<br>do not not sphere<br>better<br>do not not sphere<br>do not not sphere<br>do not not not not not not<br>do not not not not not not not not<br>do not not not not not not not not not<br>do not not not not not not not not not no                                                                                                    | In plan the enable is a sub-index to our advised to be our advised to be our advised to be our advised theory of a second theory of approximation of the state precession for which all the state precession of the state precession of the state prec                                                                                                    | neresce <sup>1</sup> (Provide test,<br>e dagende test,<br>es dagende test,<br>staffend freue oct-<br>in fitzer recicio i<br>en degel Taliciae<br>control de la control de la control<br>control de la control<br>control de la control<br>control de la control<br>de la control de la control<br>de la control de la control de la control<br>de la control de la control de la control<br>de la control de la control de la c                                                                                                    | e dates und de<br>hospitadization<br>neor, diabeter,<br>dia fue has no<br>esentent i ni<br>drage and pre-<br>e attraity polic<br>phase number,<br>phase number,<br>phase number,<br>data better<br>to the applica-<br>tion of the<br>phase number,<br>data better<br>number, totion<br>number, totion<br>number, totion                                                                                                    | aik below, or, a ranging p<br>a ranging p<br>surinke, hear and<br>carihing py fiff yes, in<br>these evaluations of the sur-<br>strain of the suring of the suring of the sur-<br>strain of the suring of the suring of the suring<br>suring of the suring of the suring of the suring of the suring<br>suring of the suring of the sur                                                                                                    | excedence or<br>t ermick (ersy<br>enclosed, ersy<br>enclosed, ersy<br>enclosed, ersy<br>Nature &<br>Nature &                                                                                                  | reasonar dus las<br>scardial<br>richa?<br>for which you have<br>complex death hele<br>and you have the scarding<br>of the scarding of the<br>scalared in a great<br>bar on share scarding of the<br>scalared in a great<br>scalared in a great<br>scalared in a great<br>scalared in a great<br>scalared in a great<br>scalared in a great<br>scalared in a great<br>scalared in a great<br>scarding of the scalared<br>scalared in a great<br>scalared in a great<br>scalared in                                                                                                    |                                                                                                    |
| Control of the second second sec                                                                                                    | ten jon een bend dikka te per 3 yeen<br>en jon een bend dikka te per 3 yeen<br>an dawe?<br>is er yon had aproximation of the<br>fastism have disks the<br>boots of the per stranger<br>to constable yeen program<br>to constable yeen program<br>to constable yeen program<br>to the stranger instable<br>are include dates, ther<br>the stranger instable<br>are include dates, ther<br>program to the stranger include<br>and information in per<br>program to the stranger in the<br>stranger in the<br>stranger                                                                                                    | clinol or natal-a-<br>kana you hong or share<br>e, kana you hong or share<br>e, kana you hong of share<br>you hong of share you had an<br>kital<br>g, or hann ablue<br>do nghoe ang or<br>person<br>down share hong of share<br>person<br>down share hong of share<br>of or an automized<br>of or an automized<br>of other of other of other<br>of other of other of other<br>of the balance of the down<br>of the best of an of the                                                                                                    | In the the stability is advised to be set as a stability of the set as a stability of the set as a stability of the set as a stability of the set as a stability of the set as a stability of the stability set as a stability of the set as a stability of the set as a stability of                                                                                                    | nernee' (Provide<br>et dagsreit (Provide<br>spittered invo et<br>inflatere inflatere<br>inflatere include<br>inflatere include<br>inflatere include<br>instance inflatere<br>instance inflatere<br>instance inflatere<br>instance inflatere<br>instance inflatere<br>instance inflatere<br>instance inflatere<br>instance inflatere<br>instance inflatere<br>instance inflatere<br>instance inflatere<br>instance instance<br>instance instance instance<br>instance instance<br>instance instance instance<br>instance instance instance<br>instance instance instance<br>instance instance instance instance<br>instance instance instance instance<br>instance instance instance instance<br>instance instance instance instance<br>instance instance instance instance instance<br>instance instance instance instance instance instance instance<br>instance instance instance instance instance instance instance instance instance instance instance instance instance instance instance instance instance instance instance instan                                                                                                    | e dates and de<br>hospitalization<br>need, diabetes,<br>lish data has no<br>occurrent in pl<br>drage and pro-<br>re attesting polici<br>photos aundret.<br>Schölicy because<br>by the applica-<br>tions, plan of<br>a transmission, plan of<br>a transmission.<br>I a scholic scholar<br>a sa photo to C<br>dataset. Navani<br>a sa antherication<br>a sandherication                                                                                                    | aik below, is seeked p<br>seeked p<br>seeked p<br>seeked by seeked p<br>seeked by seeked p<br>seeked by seeked p<br>seeked by seeked p<br>seeked by seeked by seeked<br>seeked by seeked by seeked<br>seeked by seeked by seeked<br>seeked by seeked by seeked by seeked<br>seeked by seeked by seeked by seeked by seeked<br>seeked by seeked by seek                                                                                                    | needere or<br>t struck tray<br>maal by a plip<br>hydrod, er<br>iscian below<br>heat a structure<br>Name a<br>Name R<br>Name R | reatman that has<br>nordial<br>related<br>for which you have<br>or poly dutih beh<br>or and statistic<br>dution<br>of the statistic<br>dution<br>of the s                                                                                                    |                                                                                                    |
| Question 1 and 2 and 2 a                                                                                                    | iner jone ever bread of disk the prior 2 years<br>of the the prior 2 years on the disk of the prior 2 years<br>and other?<br>If the prior 2 years of the disk of the prior 2 years<br>of the disk of the disk of the disk of the disk of the disk<br>field in the disk of the disk of the disk of the disk<br>of the disk of the disk of the disk of the disk of the disk<br>disk of the disk of the disk of the disk of the disk<br>disk of the disk of the disk of the disk of the disk<br>of the disk of the disk of the disk of the disk of the disk<br>of the disk of the disk of the disk of the disk of the disk<br>of the disk of the disk                                                                                                    | clinol or enabl-<br>is han you home<br>han you home<br>e, kainey uguno home<br>is general, eyi<br>is organization<br>is organization<br>is organization<br>is organization<br>is organization<br>is organization<br>is organization<br>in the second<br>of or an advantation<br>of or an advantation<br>is inserver, it is in<br>organization<br>of or an advantation<br>is inserver, it is in<br>organization<br>of organization<br>of organizatio<br>of organization<br>of organizatio<br>of organizatio<br>of organiza                                                                                                    | In the two hashes in a second second                                                                                                    | nerensee "(Provide<br>e) dageweite test,<br>e) dageweite test,<br>ignerend area of e)<br>fistare melicial ai<br>nearbit instrumentical<br>hearbit instrumer i<br>nearbit instrumer i<br>nearbit instrumer i<br>aran, address and<br>e)<br>statute i<br>fistare i<br>fistare i<br>fista                                     | e dates and de<br>hospitalization<br>need, diabetes,<br>lish fast has no<br>seensest in pl<br>drags and pre-<br>versesity pelic<br>photos autober,<br>photos autober,                                                                                                    | aik below, is seeked p<br>is seeked p<br>series, seeked p<br>is seeked, bear seeked<br>with the seeked p<br>set of the seeked p<br>is seeked by the seeked<br>by the Third seeked p<br>is seeked by the seeked p<br>will be as so for y will b                                                                                                    | needere or<br>t entek insy<br>repleted, er<br>itein helow<br>chair eiden<br>neiten helow<br>chair eiden<br>neiten helow<br>neiten helow<br>neiten hel                             | reatman that has<br>nordial<br>ricker?<br>for which you have<br>of our destination<br>of the second second<br>second second second<br>for the second second<br>for the second second<br>for the second second<br>for the second second<br>for the second second<br>for the second second<br>for the second second<br>for the second second<br>for the second second<br>for the second second<br>for the second second<br>for the second second<br>for the second second second<br>for the second second second<br>for the second second second<br>for the second second second<br>for the second second second<br>for the second second second<br>for the second second second<br>for the second second second second<br>for the second second second second<br>for the second second second second second<br>for the second second second second second<br>for the second second second second second<br>for the second second second second second<br>for the second second second second second second<br>for the second second second second second second second<br>for the second second second second second second second<br>for the second second second second second second second<br>for the second second second second second second second<br>for the second second second second second second second second second<br>for the second second seco                                                                                                    | NN (N)                                                                                                    |
| Construction of the construction of the construction on the construction of the construction on the construction of the construction on the construction on the construction on the construction on the construction on the construction.                                                                                                    | ten you een Yood di dida de parette<br>inter yoo de argente di dida de parette<br>ese yoo da da parette<br>ese yoo da da parette<br>ese yoo da dida dida di dida dida di dida dida                                                                                                    | effend er nath-le<br>kans yen kome<br>e, kähne diesen ginnen<br>en sing geneth, einer<br>ginnen bestellt<br>gif bioserbest auf gif<br>bio anglace sans of<br>DETAB,<br>dess, stenenfag jif<br>die an anthonie sing<br>die an anthonie sing<br>die an anthonie sing<br>dessend. Hendly<br>activities begehet die<br>stellt in die sing die<br>dessenden begehet<br>gif bioserbest die sing<br>stellt in die sing die<br>die sing die sing die<br>stellt die sing die<br>stellt die<br>stellt die sing die<br>stellt die<br>stellt die<br>ste                                                                                                    | In for the related is a<br>defined to have been applied on the second<br>schedule of the second schedule of the<br>schedule of the second schedule of the<br>schedule of the second schedule of the<br>schedule of the second schedule of the<br>schedule of the second schedule of the<br>schedule of the schedule of the<br>schedule of the<br>schedule | nermone" (Privide<br>e) dagenetic test,<br>e) dagenetic test,<br>e) dagenetic t                                                                                                    | e dates and de<br>hospitalization<br>were disbesti-<br>tion of the search of the<br>second second second second second<br>second second second second second<br>phase number of the<br>phase number of the phase number of the<br>phase number of the phase number of the<br>phase number of the phase number of the<br>phase number of the phase number of the<br>phase number of the phase number of the<br>phase number of the phase number of the<br>phase number of the phase number of the phase number of the<br>phase number of the phase number of the phase number of the<br>phase number of the phase number of the phase number of the<br>phase number of the phase number of the phase number of the<br>phase number of the phase number of the phas                                                                                                    | all below. is sensible your sensible of the sensible of the se                                                                                                    | needere or<br>t attack inty<br>repleted, or<br>itician helow<br>chair existent<br>Name it<br>Name it<br>Name it<br>Name it<br>itician enheb<br>helft ad o<br>itician italia<br>helft ad o<br>itician italian<br>helft ad o<br>itician italian<br>helft ad o<br>itician italian<br>helft ad o<br>itician italian<br>helft ad o<br>itician italian<br>helft ad o<br>itician italian<br>helft ad o<br>itician italian<br>helft ad o<br>itician italian<br>helft ad o<br>itician italian<br>helft ad o<br>itician italian<br>helft ad o<br>itician italian<br>helft ad                                                                                                    | reasonant shat has<br>no melad<br>webar?<br>for which you have<br>on polesy devide hele<br>on polesy devide hele<br>on polesy devide hele<br>as and weld his a gree<br>the conditions affer<br>here conditions of the<br>sectored his a gree<br>here conditions of the<br>sectored here hele hele<br>here and the hele hele hele<br>sectored here hele hele<br>here and hele hele hele<br>sectored here hele hele<br>hele hele hele hele hele<br>sectored here hele hele hele<br>sectored here hele hele hele<br>sectored hele hele hele hele<br>hele hele hele hele                                                                                                    | noi<br>noi<br>noi<br>noi<br>noi<br>noi<br>noi<br>noi<br>noi<br>noi                                                                                                    |
| X X X X X X X X X X X X X X X X X                                                                                                    | they gene even then it is diverse the set of<br>the set of the set of the set o                                                                                                    | cifical or rand-d-<br>k har you hour k<br>, hardy you hour k<br>, hardy you hour k<br>, hardy you hour k<br>, you hour k<br>, y                                                                                                    | In plan King was hard a strain and a strain of the second strain of the second strain of the second strain of the second strain of the second strain of the second strain of the second strain of the second strain strain of the second strain strain                                                                                                    | neressee <sup>1</sup> (Provide<br>e dagenetic test,<br>e dagenetic test,<br>igneresad area of e<br>fature residual on<br>energy and the second area<br>to start and the second<br>interaction of the second<br>respective of the second area<br>in a new second area<br>in a new second                                                                                                    | c dave and dave<br>tooptakanism.<br>dave and a second second second second<br>second second second second second second<br>second second second second second second second<br>second second second second second second second<br>second second second second second second second<br>second second second second second second second second<br>second second second second second second second<br>second second second second second second second<br>second second second second second second second<br>second second second second second second second<br>second second second second second second second<br>second second second second second second second second<br>second second second second second second second second second<br>second second second second second second second second second second<br>second second                                                                                                    | aih bekec. or sengical points or selection or selection or selection or selection of the selection of the se                                                                                                    | needere or<br>tarikik (my<br>mpked, or<br>excan below<br>chale existin<br>Nator at<br>et Ad.                                                                                                    | reasonant that has<br>sear dial<br>weaker?<br>g polog datab belo<br>us polog datab belo<br>us polog datab belo<br>g polog datab belo<br>us polog datab belo<br>polog datab belo<br>polog datab b                                                                                                    | not set in the set of the set of |
| X X X X X X X X X X X X X X X X X                                                                                                    | they pare over head of disk the proof 2 years on a data?<br>they year has a disk the proof 2 years of the disk they pare 2 years and the disk they pare 2 years and the disk they pare 2 years at a strategiest of the disk they pare 2 years at a strategiest of the disk they pare 2 years at a strategiest of the disk they pare 2 years at a strategiest of the disk they pare 2 years at a strategiest of the disk the disk th                                                                                                    | effend en mahd-e<br>kans yen home<br>e, kärne yen home<br>e, kärne yäre home<br>i yen yöre he, yei<br>yöre hom avhöre yöre<br>den epiker söre yöre<br>den epiker söre yöre<br>om an ander yöre yöre<br>men ander yöre yöre<br>att höneyerer, ill så<br>den en sakhöre<br>söre yöre yöre<br>att höneyerer, ill så<br>den en sakhöre<br>söre yöre yöre<br>söre yöre yöre<br>söre yöre yöre yöre<br>som att höneyerer yöre<br>som att höre yöre yöre<br>som att höre yöre yöre<br>som att höre yöre yöre<br>som att höre yöre yöre<br>som att höre yöre yöre<br>som att höre yöre yöre<br>som att höre yöre yöre<br>som att höre yöre yöre<br>som att höre yöre yöre<br>som att höre yöre yöre<br>som att höre yöre yöre yöre<br>som att höre yöre yöre yöre<br>som att höre yöre yöre yöre<br>som att höre yöre yöre yöre yöre<br>som att höre yöre yöre yöre yöre<br>som att höre yöre yöre yöre yöre yöre yöre<br>som att höre yöre yöre yöre yöre yöre yöre yöre<br>yöre yöre yöre yöre yöre yöre yöre yöre                                                                                                    | In plan the matuality is a shared as the matuality is<br>when periods to age 600 or , or ensured thereas or , or ensured thereas or the start of the start of the s                                                                                                    | pressed (Provide)<br>subgrowthe test,<br>suffered from a<br>internet meeting of the<br>fature meeting of the<br>meeting of the sub-<br>net of the subgrowth and<br>meeting of the sub-<br>result of the subgrowth and<br>meeting of the sub-<br>result of the subgrowth and<br>meeting of the subgrowth and<br>meeting o                                                                                                    | c dave and dave<br>hosperalization<br>in the law no experiments in<br>the law no execution of the<br>phone nearbor philosometry<br>phone nearbor<br>of the law no execution<br>of the law no execution of the law no execution<br>of the law no execution of the law no execution<br>of the law no execution of the law no execution of the law no exe                                                                                                    | single of the second second se                                                                                                    | needere or<br>tarikik insy<br>mpisad, or<br>excan below<br>child existin<br>Name it<br>et Ad.                                                                                                    | reasons that has<br>see all<br>relations<br>(policy databation<br>(policy databation)<br>(c) (b) (c) (b) (c) (c) (c) (c) (c) (c) (c) (c) (c) (c                                                                                                    |                                                                                                    |
| A State State                                                                                                    | terry pare even bread dilation for para 2 mere bread dilation for para 2 mere<br>and above any paraset for the paraset of the paraset of the pa                                                                                                    | clined or math-d-<br>hardper or shites.<br>In-meter or shites<br>we have you have<br>been you had any<br>kite?<br>In the your had any<br>kite?<br>In the your had any<br>kite?<br>In the your had any<br>kite?<br>In the your had any<br>lower, and any<br>lower, and any<br>any have you have<br>not have you have<br>a shift however, if is in<br>d or an additional<br>file merel, how the<br>shift however, if is in<br>d or an additional<br>file merel, how the<br>shift however, if is in<br>d or an additional<br>file merel, how the<br>shift however, if is in<br>the provided of the shift how the<br>shift however, if is in<br>the shift how the shift how the<br>shift how the shift how the<br>shift how the shift how the<br>shift how the shift how the<br>shift how the shift how the<br>shift how the shift how the<br>shift how the shift how the<br>shift how the shift how the<br>shift how the shift how the<br>shift how the shift how the<br>shift how the shift how the<br>shift how the shift how the shift how the<br>shift how the shift how the shift how the<br>shift how the shift how the shift how the<br>shift how the shift how the shift how the<br>shift how the shift how the shift how the<br>shift how the shift how the shift how the<br>shift how the shift how the shift how the<br>shift how the shift how the shift how the shift how the<br>shift how the shift how the shift how the shift how the<br>shift how the shift how the shift how the shift how the<br>shift how the shift how the shift how the shift how the<br>shift how the shift how the shift how the shift how the<br>shift how the shift how the shift how the shift how the<br>shift how the shift how the shift how the shift how the<br>shift how the shift how the shift how the shift how the<br>shift how the shift how the shift how the shift how the<br>shift how the shift how the shift how the shift how the<br>shift how the shift how the shift how the shift how the<br>shift how the shift how the shift how the shift how the shift how the<br>shift how the shift how the shift how the shift how the shift how the<br>shift how the shift how the shift how the shift how the shift how the shift how the shift how the<br>shift how the shift how the shift how the shift how t                                                                                                    | In place the matching and a second second se                                                                                                    | pressec 1 threads use,<br>sufficient threads use,<br>sufficient threads use of a<br>future received and and only of the<br>neuronal sector of the<br>neuronal sector of the<br>neuronal sector of the<br>sufficient terms of the<br>thread of the sufficient terms of<br>the sufficient terms of the<br>terms of the sufficient terms of<br>the sufficient terms of the<br>summer of the sufficient terms of<br>the sufficient terms of the<br>summer of the sufficient terms of<br>the sufficient terms of the<br>summer of the sufficient terms of<br>the sufficient terms of the<br>summer of the sufficient terms of<br>the sufficient terms of the<br>summer of the sufficient terms of<br>the sufficient terms of the sufficient<br>terms of the sufficient terms of the<br>summer of the sufficient terms of the<br>sufficient terms of the sufficient terms of the<br>sufficient terms of the sufficient terms of the<br>sufficient terms of the sufficient terms of the<br>sufficient terms of the sufficient terms of the<br>sufficient terms of the sufficient terms of the<br>sufficient terms of the sufficient terms of the sufficient<br>terms of terms of the sufficient terms of the sufficient terms of the<br>sufficient terms of the sufficient terms of the sufficient terms of the<br>sufficient terms of terms of the sufficient terms of the sufficient terms of the sufficient terms of terms of terms o                                                                                                    | c dave and dave<br>looperalization<br>line that has no<br>executive to the second second<br>phase second at the<br>phase second second<br>phase second second<br>phase second phase second<br>phase second phase second phase second<br>phase second phase second<br>phase second phase second<br>phase second phase second<br>phase second phase second<br>phase second phase second phase second<br>phase second phase second phase second<br>phase second phase second phase second<br>phase second phase second phase second<br>phase second phase second phase second<br>phase second phase second phase second<br>phase second phase second phase second phase second phase second<br>phase second phase second phase secon                                                                                                    | in below, it is a second state of the second state of the second s                                                                                                    | needene or<br>taritek inty aphy<br>nykead, er<br>iscian helwa<br>iscian helwa<br>iscian helwa<br>iscian helwa<br>iscian helwa<br>iscian helwa<br>iscian en<br>heli and on<br>an issa, or<br>iscian en<br>heli and on<br>the heli and on<br>the heli and<br>iscian en<br>heli and<br>iscian en<br>heli and<br>heli and<br>heli and                                                                                                    | reasonant that has<br>see a full<br>instant:<br>poly dy dutch bel-<br>see of the second second second<br>second second second second second<br>second second second second second second<br>second second second second second second<br>second second second second second second<br>second second second second second second second<br>second second second second second second second second<br>second second second second second second second second second<br>second second secon                                                                                                    |                                                                                                    |
| Comparison of the second second                                                                                                    | tere yan ever breit di<br>likita ke pra 2 yan yan<br>kata ke pra 2 yan yan yan yan yan yan yan yan yan yan                                                                                                    | citado e enado kar ya shama<br>hardar o taka ya shama<br>hardar o taka ya shama<br>hardar o taka ya shama<br>hardar o taka ya shama<br>kar ya sha ka sha sha ya sha<br>kar ya sha ka sha sha<br>kar ya sha ka sha sha<br>kar ya sha ka sha sha<br>kar ya sha ka sha<br>kar ya sha ka sha ka sha<br>kar ya sha ka sha ka sha ka sha<br>kar ya sha ka sha ka sha ka sha<br>kar ya sha ka sha ka sha ka sha ka sha<br>kar ya sha ka sha ka sha sha ka sha ka sha ka sha ka sha ka sha ka sha ka sha sha ka s                                                                                                    | In plan the mathematical and a second second                                                                                                    | anemaer of threads<br>a suffered from a<br>suffered from a<br>suffered from a<br>finance software<br>finance software<br>finance software<br>finance software<br>software software<br>for the software<br>software software<br>software software<br>software software<br>software software<br>software software<br>software software<br>software software<br>software software<br>software software<br>software software<br>software software<br>software<br>so | c dave and dave and d                                                                                                    | in below, i registar ju<br>rar reke, hear<br>rar reke, hear<br>crafting plus<br>plus for the could<br>count of the could<br>reach the could<br>plus for the could<br>plus for the coul                                                                                                    | needene or<br>taritek inty aphy<br>ingisad, er<br>ician helwa<br>ician helwa<br>ician helwa<br>ician helwa<br>ician helwa<br>ician helwa<br>ician or<br>ician or<br>icia                                                                                                  | reases that has<br>confided<br>related<br>in which you have<br>to which you have<br>to which you have<br>to which you have<br>to which you have<br>to which you have<br>to which you have<br>no which you have<br>no which you have<br>no which you have<br>the second you have<br>the second you have<br>the second you have<br>no which you have<br>the second you have<br>the second you have the second you have<br>the second you have the second you have the second you                                                                                                    |                                                                                                    |
| Control of the second second sec                                                                                                    | tere you ever bread dilita de pue 2 yours<br>on allow?<br>Milling the pue 2 yours<br>in allow?<br>Milling the pue 2 yours<br>in allow?<br>Milling the pue 3 yours<br>prove another yours and the pue 4 yours<br>on your another yours and the pue 4 yours<br>the instrument include<br>the first puest instruction and the<br>her first puest instruction and the<br>her first puest instruction and the<br>her first puest instruction and the<br>puest and the puest yours and the<br>puest and the puest your and the<br>puestion and the puestion and the puestion<br>of the puestion and the first puestion<br>of the puestion and the puestion and the puestion<br>of the puestion and the puestion and the puestion<br>of the puestion and the puestion and the puestion<br>of the puestion and the puestion and the puestion<br>of the puestion and the puestion and the puestion<br>of the puestion and the puestion and the puestion and the puestion<br>of the puestion and the puestion and the puestion and the puestion<br>of the puestion and the puestion and the puestion and the puestion<br>of the puestion and the puestion and the p                                                                                                    | citical or enable have you have<br>have you have you have<br>have you have<br>any goods, have you have<br>any goods, have you have<br>any goods, have you have<br>have<br>have have<br>have have<br>have<br>ha | In position of the standard in a second standard in the second standard in the second standard in the second standard in the second standard in the second standard in the second standard in the second standard in the second standard in the second standard standard                                                                                                    | nervece of diversion of dispersion trans-<br>elegation trans-<br>software methods in a set of a<br>in strates methods in a<br>name, address and a<br>method of the set of the<br>intermethod of the<br>intermethod of the<br>int                                                                                                    | e daes and dae generation dae dae dae dae dae dae dae dae dae dae                                                                                                    | in below, is registed p<br>registed p<br>registed | nendare or<br>tarinek inty<br>and by a physical<br>international states in the<br>original states in the states in the<br>Name at the states in the states in the<br>Name at the states in the states in the<br>Name at the states in the states in the<br>Name at the states in the states in the<br>States in the states in the states in the<br>states in the states in the states in the<br>states in the states in the states in the<br>states in the states in the states in the states in the<br>states in the states in the states in the states in the<br>states in the states in the states in the states in the<br>states in the states in the s                                                                                                    | reasonant that has<br>confidd<br>inclusion?<br>in which you have:<br>conformation of the second<br>in which you have:<br>conformation of the second<br>in a schement of the second<br>in a schement of the second<br>internation with the site<br>internation of the second<br>internation of the second<br>internation of                                                                                                    |                                                                                                    |
| Constant on the second second se                                                                                                    | ren you ever break of histories provide a set of the set of histories of the set of histories of the set of histories of histories of h                                                                                                    | citado er endo kar ya sham<br>hafar e si kar ya sham<br>hafar e si kar ya sham<br>hafar e si kar ya sham<br>hafar e si kar ya sham<br>hafar e si kar ya sha ya<br>hafar e si kar ya sha ya<br>pengan ya sha ya sha ya sha<br>pengan ya sha ya sha ya sha<br>ka shawan ya sha ya sha ya sha<br>ya sha ya sha ya sha ya sha<br>ya sha ya sha ya sha ya sha ya sha<br>ya sha ya sha ya sha ya sha ya sha<br>ya sha ya sha ya sha ya sha ya sha ya sha<br>ya sha ya sha ya sha ya sha ya sha ya sha ya<br>ya sha ya sha ya sha ya sha ya sha ya sha ya sha ya sha ya<br>ya sha ya sha                                                                                                    | In post time watching to provide the standard to the set of a standard to the set of a standard to the set of a standard to the set of a standard to the set of a standard to the set of a standard to the standard to the standard tot the standard to the standard tot the standard to the s                                                                                                    | name of the hole of the name of the hole of the name of the hole of the name of the hole of the name of the hole of the name of the hole of the hole o                                                                                                    | e daes nei da legendazione<br>dependazione<br>dependazione<br>de                                                                                                    | in below, in engined particular to the second second secon                                                                                                    | needare or<br>tarmed inty<br>and by a physical, or<br>involves a constraint of the<br>extent of the second of the<br>extent of the second of the<br>extent of the second of the<br>international second of the<br>international second of the<br>internationa                                                                                                    | reasonant that has<br>excertisin<br>victor?<br>(poles) details for which you have<br>(poles) details have<br>many poles) details for<br>many poles of the second<br>encoded on the second<br>many poles of the second<br>many poles of the second<br>many poles of the second<br>many poles of the second<br>many poles of the second<br>many poles of the second<br>many poles of the second<br>many poles of the second<br>many poles of the second<br>many pole of the second<br>many pole of the second                                                                                                    |                                                                                                    |
| Constants and a second and a second and                                                                                                    | pro you ever the ord of this fact, proc. 2 more the ord of this fact, proc. 2 more the ord of this fact, proc. 2 more the ord of the ord of the                                                                                                    | citado e endo da kar ya sham<br>hardar e citado endo da kar ya sham<br>hardar e citado da kar ya sham<br>hardar e citado da kar ya sham<br>kar ya sha da ya sham ya sham<br>kar ya sha da ya sham ya sham<br>hardar ya sha da ya sham<br>hardar ya sham ya sham<br>hardar ya sham ya sham ya sham<br>hardar ya sham ya sham ya sham<br>hardar ya sham ya sham ya sham<br>hardar ya sham ya sham ya sham ya sham<br>hardar ya sham ya sham ya sham ya sham<br>hardar ya sham ya sham ya sham ya sham<br>hardar ya sham ya sham ya sham ya sham<br>hardar ya sham ya sham ya sham ya sham ya sham<br>hardar ya sham ya sham ya sham ya sham ya sham ya sham ya sham<br>hardar ya sham ya sham ya s                                                                                                    | In particular to stability and a stability of the stability of the stabili                                                                                                    | answer d'order de la deservice de la deservice deservice de la deservice de la deservice deservice deservice de la deservice de la deservice deservice d                                                                                                    | to date and date of the operations of the operation of the operation of th                                                                                                    | in the last is below, it is a set of the set of the set                                                                                                    | needere or<br>t arned, inty<br>and by a phy-<br>phy-<br>needer in the second second second<br>the second second second second second<br>second second second second second second<br>second second second second second second<br>second second second second second second second<br>second second second second second second second second<br>second second                                                                                                    | reasenant their has<br>reachan?<br>for which you have<br>i you have have<br>i you have have<br>i you have have<br>i you have have<br>i you have have<br>have have have have<br>have have have have<br>have have have<br>have have have<br>have have have<br>have have have<br>have have<br>have have<br>have have<br>have have<br>have have<br>have<br>have have<br>have<br>have                                                                                                    |                                                                                                    |

#### Page 1 of 11

#### Click once on the page image to the left to zoom in or out.

You can digitally sign the highlighted area of the page by clicking the Sign button.

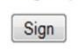

## A

Client will review & click "sign" on all 11

pages.

Agent CANNOT sign on Client's behalf.

- 1. Primary's Info
- 2. Fraud Warning
- 3. Disclosure Statement
- 4. Confirm Doctor's Info
- 5. Confirm Bank Info
- 6. Understanding Benefits
- 7. Understanding Benefits Cont.
- 8. Understanding Benefits Cont.
- 9. Understanding Benefits Cont.
- 10. Application Signature Sheet
- 11. CI Policy Info

## Last Page of Step 1

#### Sample of Client Application Signed while present with Agent

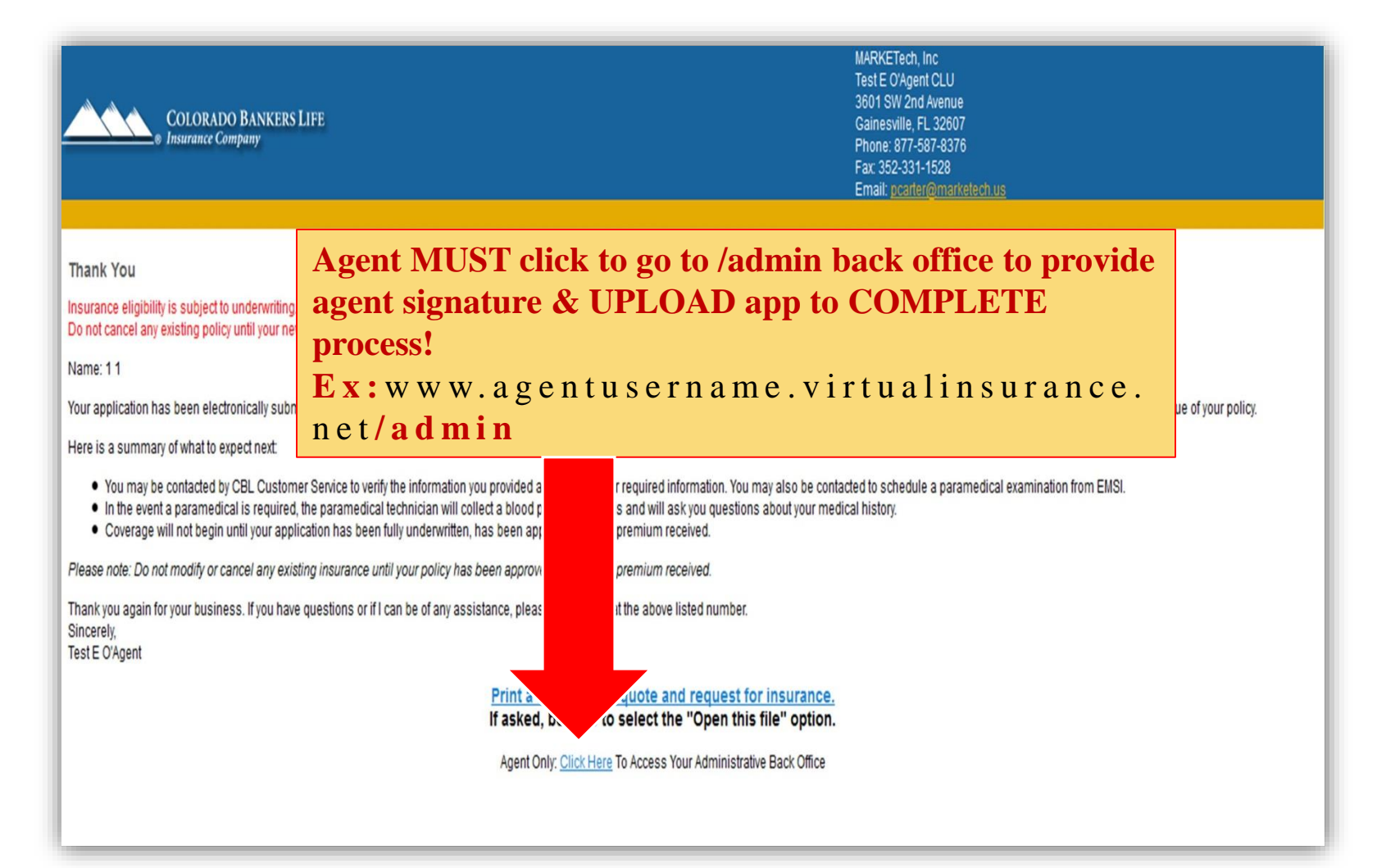

## Back Office Login Portal

### Agent Log-in: www.agentusername.virtualinsurance.net/admin

| Welcome to the Admin Site             |                                                                                                    |
|---------------------------------------|----------------------------------------------------------------------------------------------------|
| Please Login                          |                                                                                                    |
| Username: alda<br>Password:           |                                                                                                    |
| Login<br>Forgot your usernar issword? | Home Change Your Site - Change Password - Change Logo - Change Profile - Change Cover Letter - Change Theme - Change Appointments Hit Counter Manage Contacts View Downline Start New Case |
|                                       | View Metrics<br>List Policies<br>User Search<br>Reports Select "List Policies"<br>Customer Support                                                                                         |

## Back Office > List Policies

#### Go to List Policies > Clients Name for Next Step!

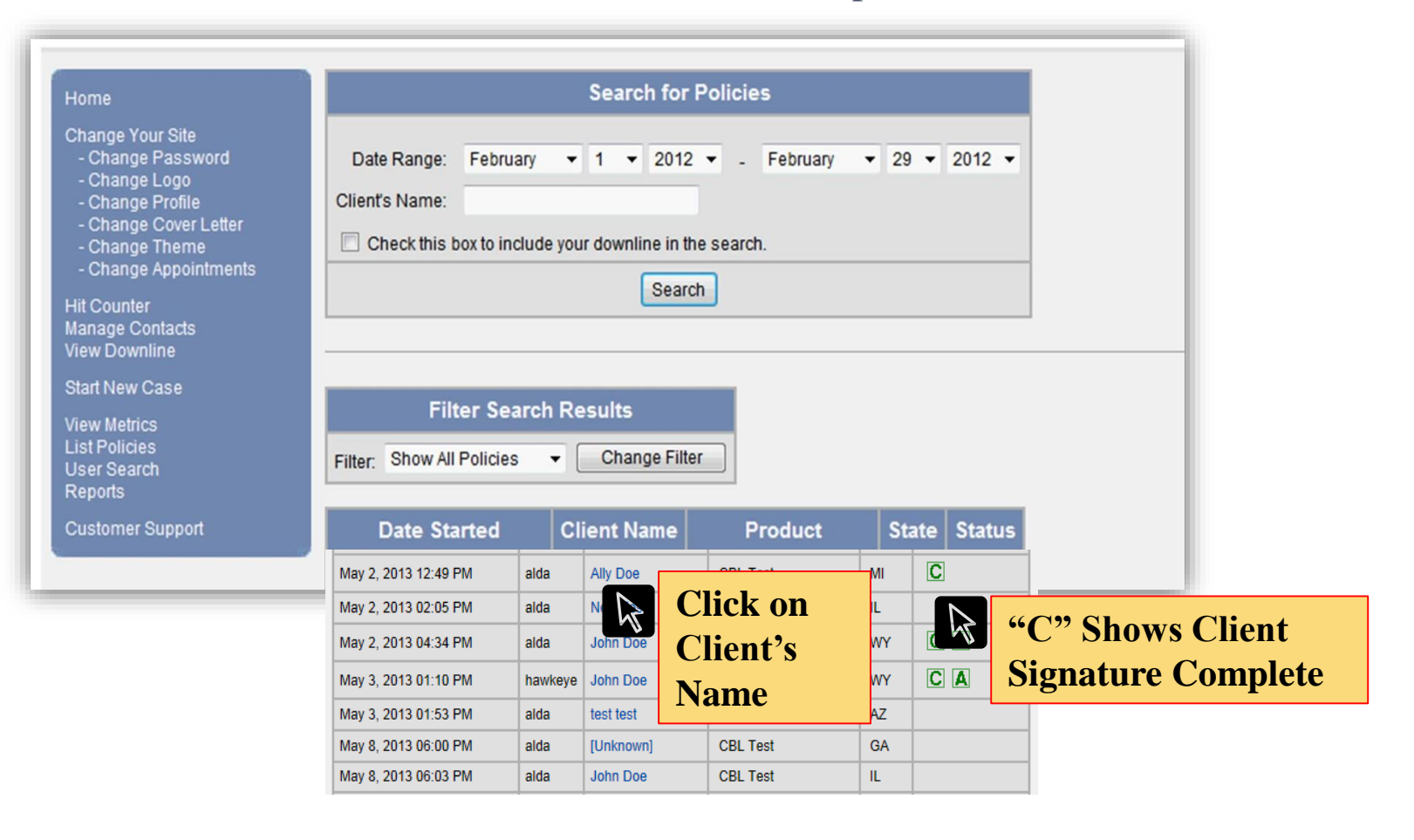

## Back Office Client Page

| Home                                                                                                    | Applicant                                                                                     | Product                                                                                                    |                      |  |
|----------------------------------------------------------------------------------------------------|-----------------------------------------------------------------------------------------------|----------------------------------------------------------------------------------------------------|----------------------|--|
| Change Your Site<br>- Change Password<br>- Change Profile<br>- Change Appointments<br>- Change Logo<br>- Change Cover Letter | Agent: alda<br>Name: LJ JORDAN<br>Email: LJCBS@COX.NET<br>Add to contacts                     | Company: Colorado Bankers Life<br>Product: CBL Test<br>Face Amount: \$100,000<br>Payment: \$152.12<br>Frequency: monthly<br>Annualized: \$1,825.44 |                      |  |
| Applications<br>- Start New Case<br>- List Policies                                                                          | This application is incomplete. You must complete the application before it can be submitted. |                                                                                                    |                      |  |
| Hit Counter<br>Manage Contacts<br>View Downline<br>View Metrics                                                              | Signature<br>Email the applicant a link to the<br>The application must be compl               | e signature page<br>ete before you can sign                                                                                                    | Click to<br>Complete |  |
| User Search<br>Reports                                                                                                    | Add a cover letter                                                                            | olicy<br>Assign to Agent                                                                                                    |                      |  |
| Customer Support                                                                                                    | Email applicant to modify<br>Make changes<br>Download                                         | /iew Logs<br>Delete                                                                                                    |                      |  |
|                                                                                                    | Search<br>Start new search<br>Return to results                                               |                                                                                                    |                      |  |
| Always follow Green Sentence Instructions To Complete Apps!                                                                  |                                                                                               |                                                                                                    |                      |  |

**Green Sentence will HELP you FINISH APP!** 

## App Review & Agent Report

| Back | Next |
|------|------|
|      |      |

Skip the rest of the forms

Table of Contents

#### Agent Report

| Agent Report                                                                                                    | Agent MUST complete. Answers            |  |  |  |
|----------------------------------------------------------------------------------------------------|-----------------------------------------|--|--|--|
| I certify that to the best of my knowledge:                                                                                                    | <b>DO NOT</b> affect Processing $-$ For |  |  |  |
| 1 All the information and answers given in this application are true and complete:                                                                                                    | DO NOT affect 1 focessing – 101         |  |  |  |
| A. I personally saw the Applicant at the time this application was signed;     O Yes      No                                                                                                    | Home Office Use Only.                   |  |  |  |
| <ul> <li>B. I personally saw the person to be insured (if other than the Applicant) at the time this applic signed;</li> <li>Yes          <ul> <li>Yes</li> <li>No</li> </ul> </li> </ul>            | ation was                               |  |  |  |
| C. I personally saw the Insured?s Legal Spouse at the time this application was signed (if she than the Applicant and if a rider that provides legal spouse coverage is applied for);                | he is other                             |  |  |  |
| 🔾 Yes 🖲 No                                                                                                    |                                         |  |  |  |
| <ol> <li>I know of no factor affecting the insurability of the person(s) to be insured, except as stated in this<br/>application;</li> </ol>                                                         |                                         |  |  |  |
| <ol> <li>The signature of the Applicant/Owner and/or the person(s) to be insured (if applicable) are what the<br/>represented to be;</li> </ol>                                                      | ney are                                 |  |  |  |
| 5. The Applicant: DOES NOT V have any existing life insurance or annuities; and                                                                                                    |                                         |  |  |  |
| <ol><li>The insurance applied for in this application WILL NOT change or replace any existing insurance</li></ol>                                                                                    | or annuity.                             |  |  |  |
| <ol><li>If the insurance applied for will replace any insurance, I gave the applicant a copy of all sales mat<br/>in the sale of the insurance applied for, as required by applicable law.</li></ol> | erials used                             |  |  |  |
| Date                                                                                                    |                                         |  |  |  |
|                                                                                                    |                                         |  |  |  |
| Agent's Name Test Agent                                                                                                    |                                         |  |  |  |
| Date Application Signed by Proposed Insured 09-01-13 ×                                                                                                    | For Completion - Click Next Until       |  |  |  |
| Proposed Insured's Name John Doe                                                                                                    | you land on /admin Back Office          |  |  |  |
| Back Next Skip the rest of the forms Table of Contents                                                                                                    |                                         |  |  |  |
|                                                                                                    |                                         |  |  |  |
|                                                                                                    |                                         |  |  |  |

### Agent Signature

#### **Obtaining Agent Signature**

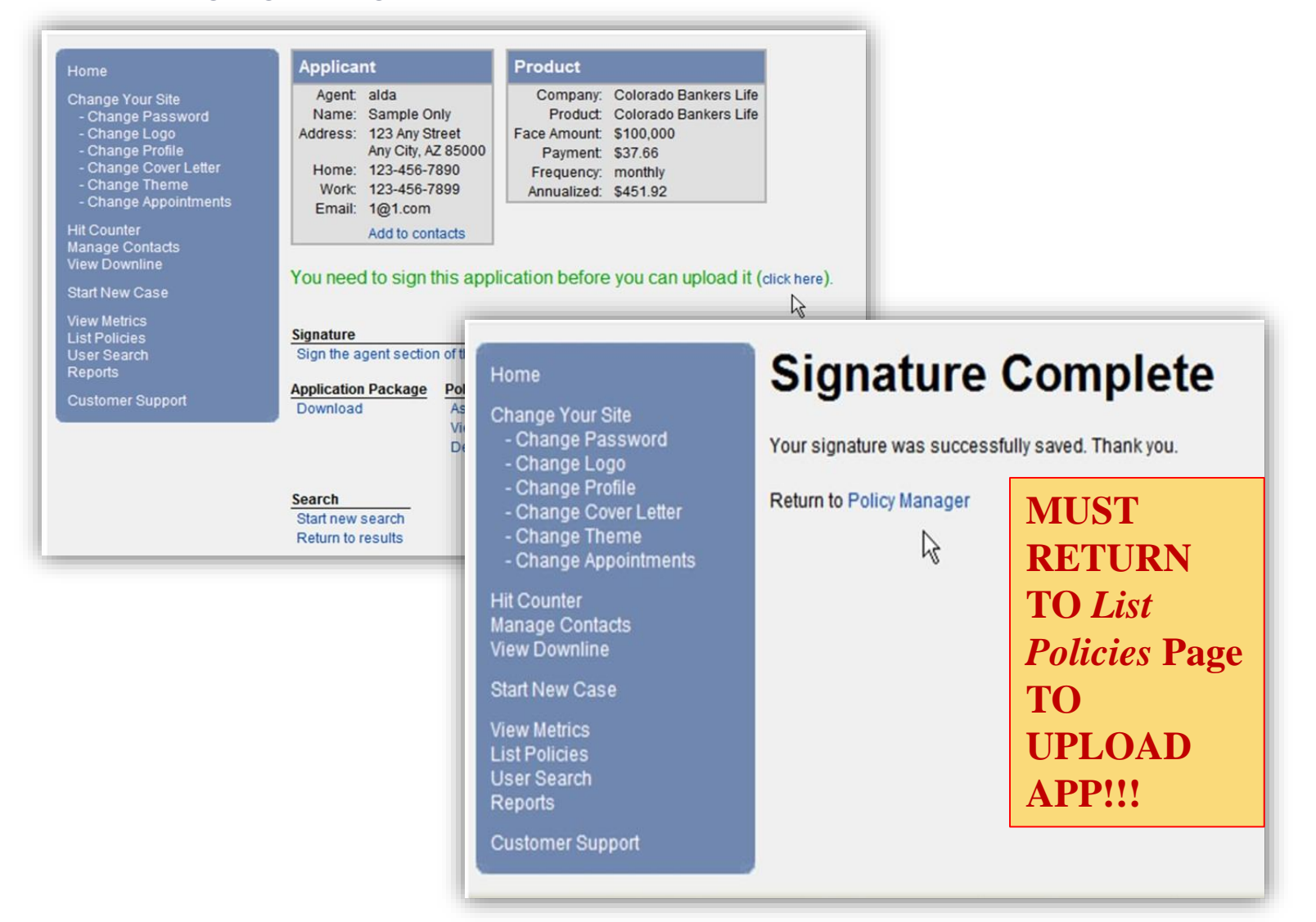

## UPLOAD TO SUCCESS!

#### Uploading Application

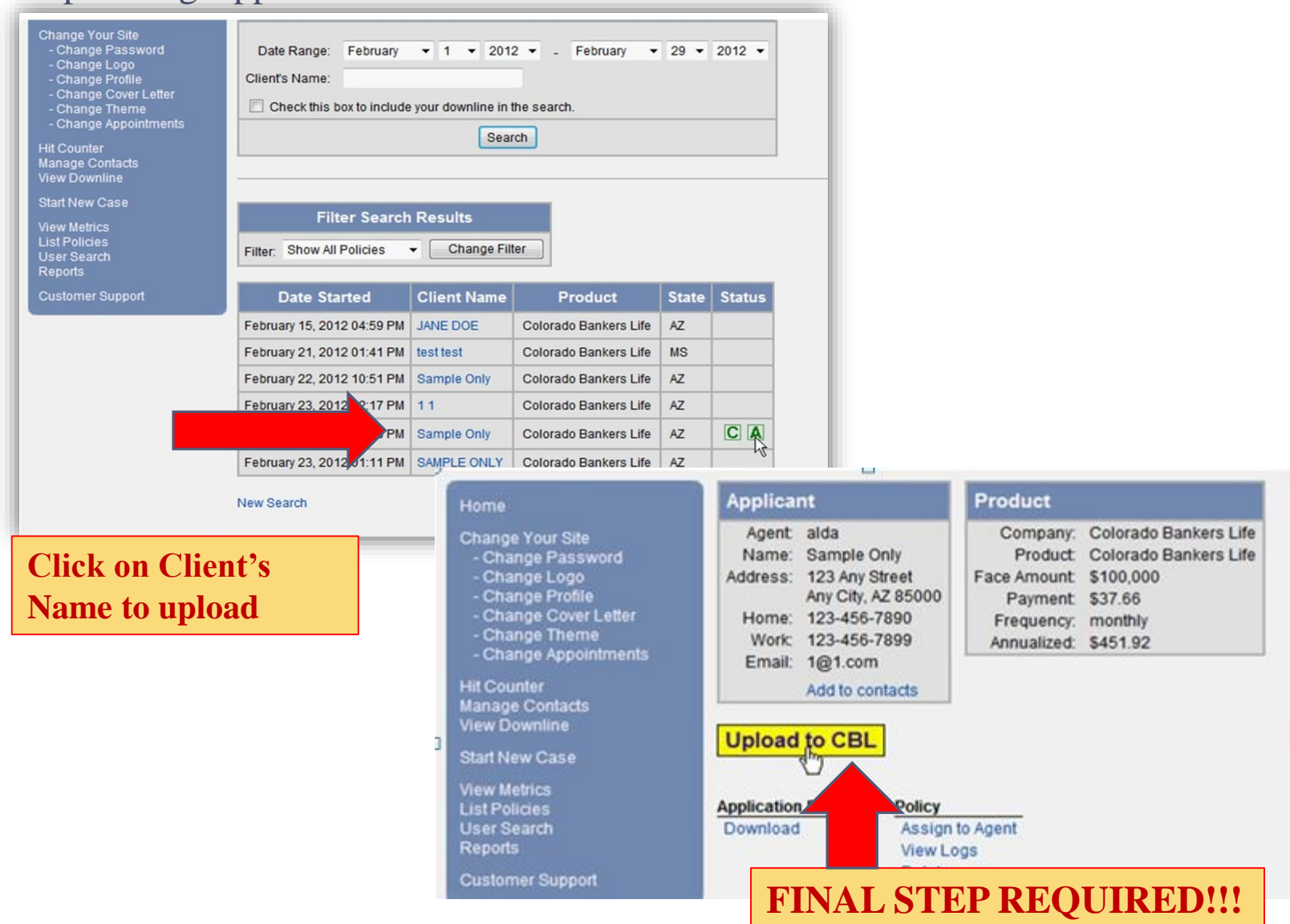

#### UPLOADED – APP IS FINISHED!

#### **Uploading Application**

#### Home

Change Your Site

- Change Password
- Change Logo
- Change Profile
- Change Cover Letter
- Change Theme
- Change Appointments

Hit Counter Manage Contacts View Downline

Start New Case

View Metrics List Policies User Search Reports

Customer Support

### **Application Uploaded**

Your application was successfully uploaded to CBL. Please note that it may take several hours for your application to be received. day.

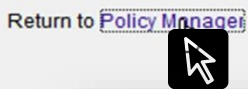

| Home                                                                                                    | Applicant                                                                                                    | Product                                                                                                    |                            |
|----------------------------------------------------------------------------------------------------|----------------------------------------------------------------------------------------------------|----------------------------------------------------------------------------------------------------|----------------------------|
| Change Your Site<br>- Change Password<br>- Change Logo<br>- Change Profile<br>- Change Cover Letter<br>- Change Theme<br>- Change Appointments<br>Hit Counter<br>Manage Contacts<br>View Downline<br>Start New Case<br>View Metrics<br>List Policies<br>User Search<br>Reports<br>Customer Support | Agent: alda<br>Name: Sample Only<br>Address: 123 Any Street<br>Any City, AZ 8500<br>Home: 123-456-7890<br>Work: 123-456-7899<br>Email: 1@1.com<br>Add to contacts<br>You uploaded this appli<br>Application Package<br>Download<br>Assi<br>View<br>Dele | Company: Colorado Bankers Life<br>Product: Colorado Bankers Life<br>Face Amount: \$100,000<br>Payment: \$37.66<br>Frequency: monthly<br>Annualized: \$451.92 | 36 (click here to resend). |
|                                                                                                    | Search                                                                                                    |                                                                                                    |                            |
|                                                                                                    | Return to results                                                                                                    |                                                                                                    |                            |

## Alt. Signature Completion

When App is completed & option is chosen for: **"I do not wish to sign at this time":** Agent MUST log into their back office to initiate obtaining client's signature

Agent Log-in: www.agentusername.virtualinsurance.net/admin

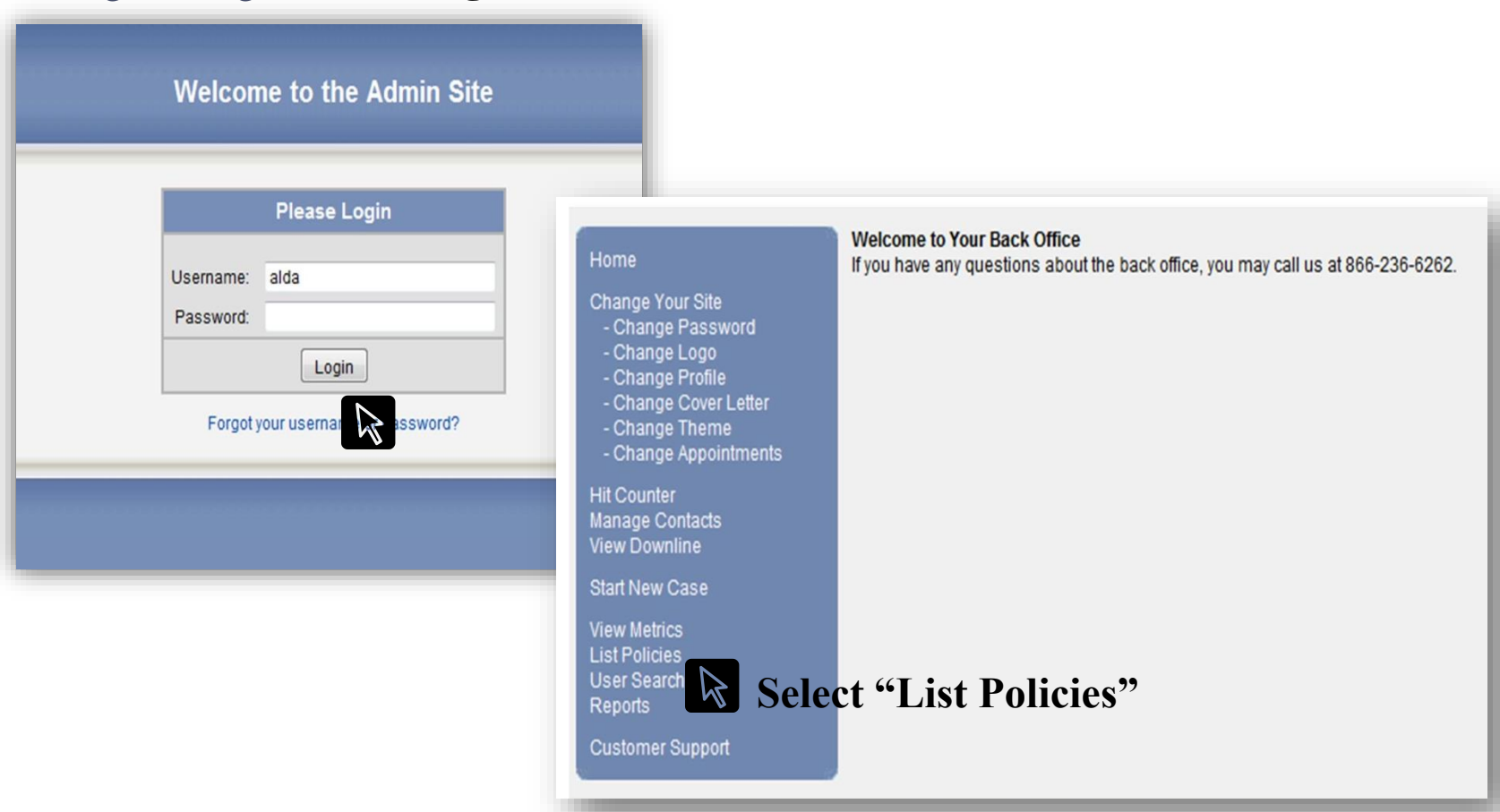

## Back Office > List Policies

### Obtaining Client's Signature for Completion of Application

| Home                                                                                                    | Search for Policies                                                                                                    |             |                       |       |        |
|----------------------------------------------------------------------------------------------------|----------------------------------------------------------------------------------------------------|-------------|-----------------------|-------|--------|
| Change Your Site<br>- Change Password<br>- Change Logo<br>- Change Profile<br>- Change Cover Letter<br>- Change Theme<br>- Change Appointments<br>Hit Counter<br>Manage Contacts<br>View Downline | vord Date Range: February • 1 • 2012 • February • 29 • 2012 •   Letter Client's Name:   e Check this box to include your downline in the search.   Search |             |                       |       |        |
| Start New Case<br>View Metrics<br>List Policies<br>User Search<br>Reports                                                                                                    |                                                                                                    |             |                       |       |        |
| Customer Support                                                                                                    | Date Started                                                                                                    | Client Name | Product               | State | Status |
|                                                                                                    | February 15, 2012 04:03 PM                                                                                                    | UANE DOE    | Colorado Bankers Life | AZ    |        |
| CLICK                                                                                                    | 2.1.41 PM                                                                                                    | test test   | Colorado Bankers Life | MS    |        |
| <b>CLIENT'S</b>                                                                                                    | February 22, 2012 10:51 PM                                                                                                    | Sample Only | Colorado Bankers Life | AZ    |        |
| NAME                                                                                                    | February 23, 2012 12:17 PM                                                                                                    | 11          | Colorado Bankers Life | AZ    |        |
|                                                                                                    | February 23, 2012 12:18 PM                                                                                                    | Sample Only | Colorado Bankers Life | AZ    | CAU    |
|                                                                                                    |                                                                                                    |             |                       |       |        |

New Search

#### Obtaining Client Signature Continued

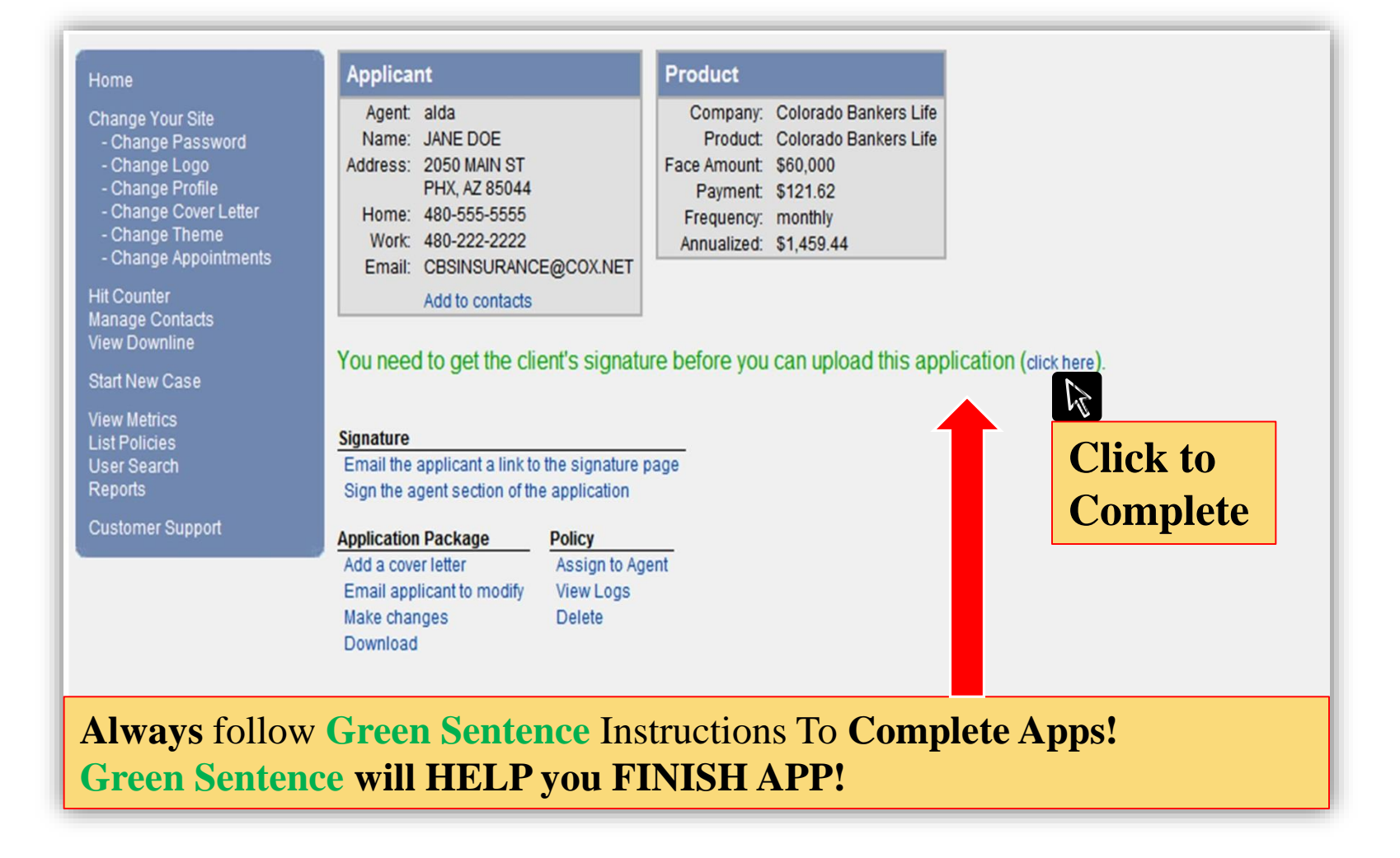

## E-mail Client for Signature

#### System Auto-sends Email to Client

#### Email Sent Change Your Site - Change Password An email has been successfully sent to the client with your request. - Change Logo - Change Profile - Change Cover Letter - Change Theme SAMPLE EMAIL Sent: Thu 2/23/2012 11:23 AM Test E O'Agent <pcarter@marketech.us> - Change Appointments Hit Counter Manage Contacts Your Insurance Application View Downline Start New Case Dear JANE DOE, View Metrics List Policies User Search Your agent, Test E O'Agent, has prepared an insurance application for you at your request. Please follow the link Reports below to view and sign the application. If you have any questions, you may contact your agent by replying to this Customer Support message. https://secure.marketech.us/backoffice/clientSignature.do?UID=gsnsfi41id88va7y1adsp51fac61fatr T Thank you for your business. **CLIENT SELECTS LINK & Completes Signature**

After Client Signs - Agent notified via email to return to /admin back office for Submission of App – www.agentusername.virtualinsurance.net/admin

### Agent Signature

#### **Obtaining Agent Signature**

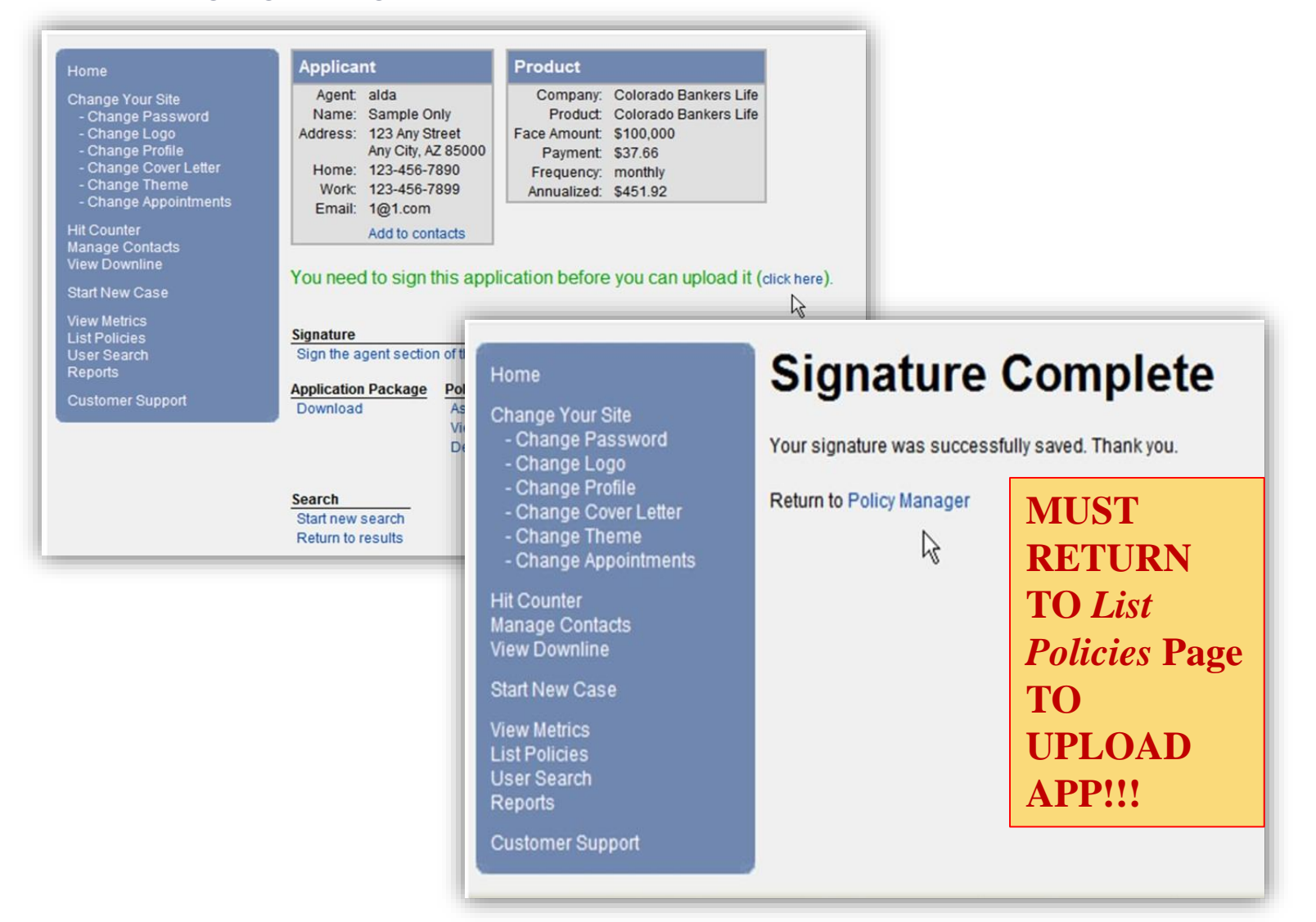

## UPLOAD TO SUCCESS!

#### Uploading Application

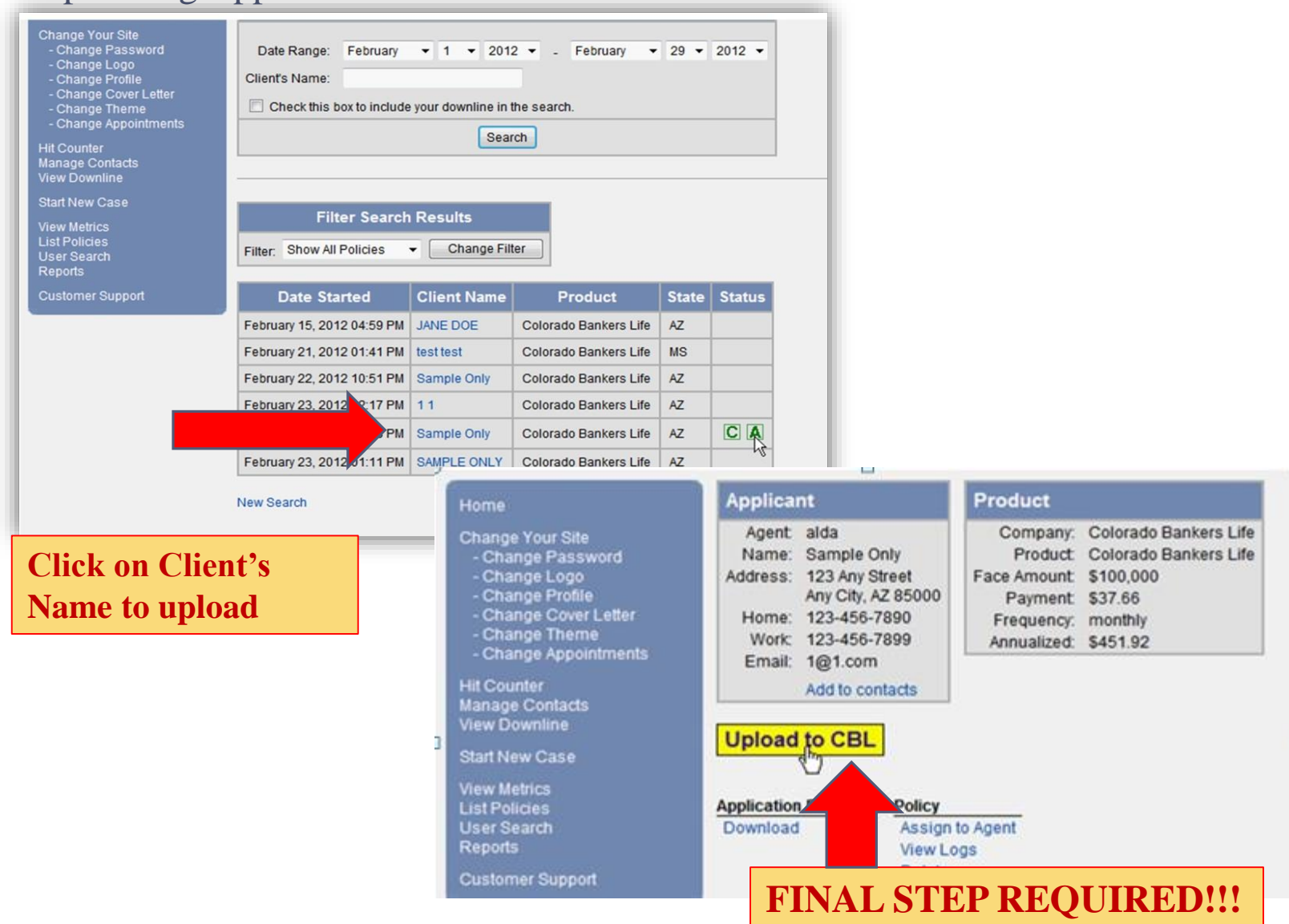

### List Policies > Status Legend

#### Policy Shows as "uploaded"

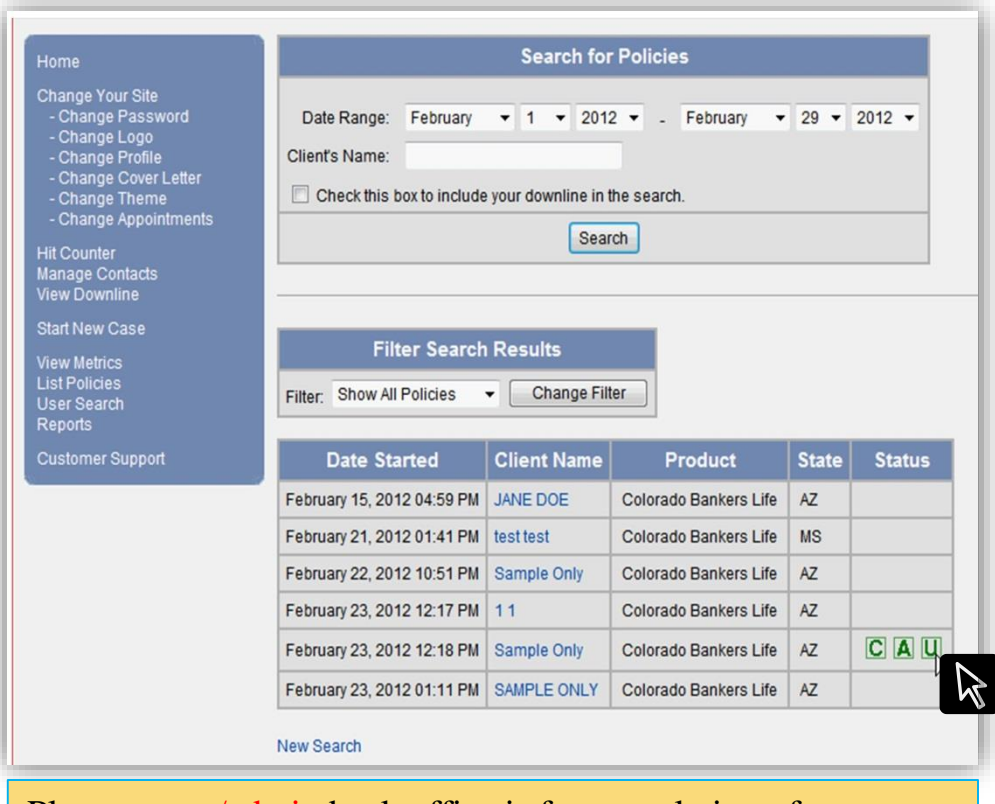

Please note: /admin back office is for completion of apps. Status and commissions are viewed via www.dearbornnational.com MyCBL login. Not sure how to access? Call For Help - 888-455-7462

#### **Status Codes:**

- "C": Client Signed
- "A": Agent Signed
- "U": Uploaded to CBL
- "\$": Client paid by credit card "P": Payor Sign

|    | Product  | State | Status |
|----|----------|-------|--------|
|    | CBL Test | AZ    |        |
|    | CBL Test | GA    |        |
| -1 | CBL Test | IL    |        |
| -1 | CBL Test | GA    |        |
| -1 | CBL Test | NC    |        |
| -  | CBL Test | WY    | CAU    |
| -] | CBL Test | AZ    | CPAU   |
| -1 | CBL Test | NV    | $\sim$ |
|    | CRI Test | FI    |        |

#### **AVOID COMMON MISTAKES!**

## Mistakes > Amendments > N.T.O. = CHARGEBACKS!

- Quote Screen Choose Correct State
- Smoker Question 12 month look back If it is a FAMILY Quote question Applies to Spouse as well
- Complete Address
- Verify SSN with client— MUST HAVE
- State/Country of birth must be answered, if born out of USA, input Country, NOT CONTINENT!!!
- Beneficiary If no beneficiary "ESTATE ESTATE"
- Critical Condition Family Rider MUST BE CHECKED IF
   ADDING FAMILY—LOCATED ON THE POLICY INFO PAGE
- Medical Questions DETAILS
   WHO/CONDITION/DATE/MEDS/DR. Contact Info
- Draft Date Up to 30 days out, between 1st and 28th
- CREDIT CARDS-- CLICK PAY NOW ONE TIME ONLY!!!

#### THANK YOU – GOOD SELLING!

## YOU ARE READY TO ENROLL CLIENTS ON-LINE!

CBS INSURANCE PO. BOX 50145 PHOENIX, ARIZONA 85076 PHONE: 888-455-7462 FAX: 480-706-4507

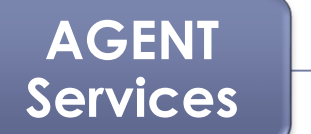

888-455-7462

L. JORDAN (LJ) DIRECTOR OF AGENT SERVICES LJ@CBSINSURANCE.NET

LAURIE LUNSFORD OFFICE MANAGER LLUNSFORD@CBSINSURANCE.NET CLIENT Services

> DEARBORN NATIONAL CUSTOMER SERVICE

> > 800-367-7814

Marketing & Administration

LEO D. BARRERA NATIONAL MARKETING LEO@CBSINSURANCE.NET